# Latitude 9510

Guide de configuration et des caractéristiques

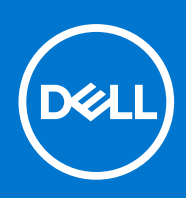

#### Remarques, précautions et avertissements

(i) **REMARQUE**: Une REMARQUE indique des informations importantes qui peuvent vous aider à mieux utiliser votre produit.

PRÉCAUTION : ATTENTION vous avertit d'un risque de dommage matériel ou de perte de données et vous indique comment éviter le problème.

AVERTISSEMENT : un AVERTISSEMENT signale un risque d'endommagement du matériel, de blessure corporelle, voire de décès.

© 20202021 Dell Inc. ou ses filiales. Tous droits réservés. Dell, EMC et les autres marques sont des marques de Dell Inc. ou de ses filiales. Les autres marques peuvent être des marques de leurs détenteurs respectifs.

# Table des matières

| Chapitre 1: Configurez votre Latitude 9510                 | 5  |
|------------------------------------------------------------|----|
| Chanitre 2: Vues Latitude 9510                             | 7  |
| Vue de l'écrap                                             | 7  |
| Première vue (convertible)                                 | 8  |
|                                                            | a  |
| Vue de droite                                              | 10 |
| Vue de gauche                                              | 10 |
| Vue du dessous                                             |    |
| Chapitre 3: Modes                                          |    |
| Node Tablette                                              |    |
| Mode Ordinateur portable                                   |    |
| Mode Tente                                                 | 14 |
| Mode Socle inclinable                                      |    |
| Chapitre 4: Caractéristiques de l'ordinateur Latitude 9510 |    |
| Dimensions et poids                                        |    |
| Processeurs                                                |    |
| Processeurs                                                |    |
| Jeu de puces                                               |    |
| Système d'exploitation                                     |    |
| Mémoire                                                    |    |
| Ports et connecteurs                                       |    |
| Stockage                                                   |    |
| Audio                                                      |    |
| Lecteur de carte multimédia                                |    |
| Clavier                                                    |    |
| Caméra                                                     |    |
| Lecteur d'empreintes digitales (en option)                 |    |
| Pavé tactile                                               |    |
| Gestes du pavé tactile                                     |    |
| Adaptateur d'alimentation                                  |    |
| Batterie                                                   |    |
| Affichage                                                  |    |
| Module sans fil                                            |    |
| Environnement de l'ordinateur                              |    |
| Chapitre 5: System Setup (Configuration du système)        | 25 |
| Menu d'amorçage                                            |    |
| Touches de navigation                                      |    |
| Séquence de démarrage                                      |    |
| Options de configuration du système                        |    |

| Configuration du système                                                           | 27 |
|------------------------------------------------------------------------------------|----|
| Options de l'écran Vidéo                                                           | 29 |
| Sécurité                                                                           |    |
| Secure Boot                                                                        |    |
| Options Intel Software Guard Extensions                                            |    |
| Performances                                                                       |    |
| Gestion de l'alimentation                                                          |    |
| Comportement POST                                                                  |    |
| Facilité de gestion                                                                |    |
| Prise en charge de la virtualisation                                               |    |
| Options sans fil                                                                   |    |
| Maintenance                                                                        |    |
| Journaux système                                                                   |    |
| Résolution système SupportAssist                                                   |    |
| Mise à jour du BIOS dans Windows                                                   |    |
| Mise à jour du BIOS lorsque BitLocker est activé                                   |    |
| Mise à jour du BIOS de votre système à l'aide d'une clé USB                        |    |
| Mot de passe système et de configuration                                           |    |
| Attribution d'un mot de passe système ou de configuration                          |    |
| Suppression ou modification d'un mot de passe système ou de configuration existant | 41 |
| appitra 6: Dánannaga                                                               | 42 |

| Chapitre 6: Dépannage                                                                   | . 42 |
|-----------------------------------------------------------------------------------------|------|
| Diagnostics Dell SupportAssist de vérification des performances système avant démarrage | 42   |
| Exécution de la vérification des performances système avant démarrage SupportAssist     | 42   |
| Diagnostics                                                                             | 42   |
| Messages d'erreur de diagnostics                                                        | 44   |
| Messages d'erreur du système                                                            | 47   |
| Cycle d'alimentation Wi-Fi                                                              | 48   |
|                                                                                         |      |
| Chapitre 7: Obtenir de l'aide                                                           | . 49 |

| hapitre 7: Obtenir de l'aide | 49 |
|------------------------------|----|
| Contacter Dell               | 49 |

# **Configurez votre Latitude 9510**

1. Connectez l'adaptateur secteur et appuyez sur le bouton d'alimentation.

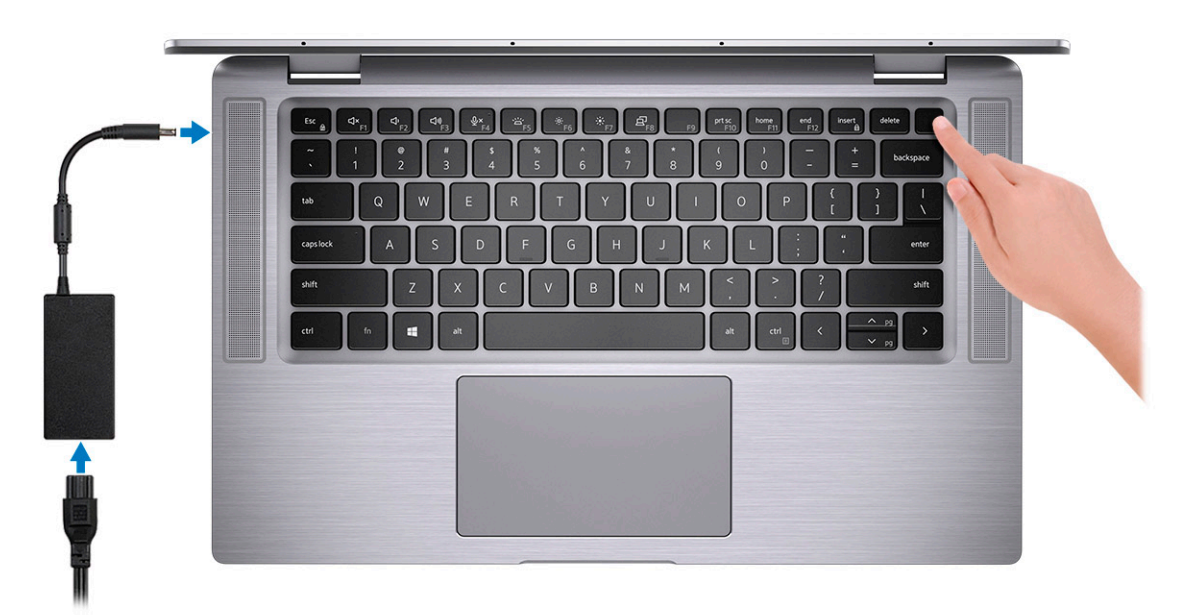

- 2. Terminez la configuration du système Windows.
- **3.** Suivez les instructions qui s'affichent à l'écran pour terminer la configuration. Lors de la configuration, Dell recommande les étapes suivantes :
  - Connectez-vous à un réseau pour obtenir les mises à jour Windows.
    - (i) **REMARQUE :** Si vous vous connectez à un réseau sans fil sécurisé, saisissez le mot de passe d'accès au réseau sans fil lorsque vous y êtes invité.
  - Connectez-vous à ou créez un compte si Internet est connecté, ou créez un compte hors ligne si ce n'est pas le cas.
  - Dans l'écran Support et protection, entrez vos coordonnées.
- 4. Repérez et utilisez les applications Dell depuis le menu Démarrer de Windows (Recommandé).

#### Tableau 1. Localisez les applications Dell

| Applications Dell | Détails                                                                                                    |
|-------------------|----------------------------------------------------------------------------------------------------|
|                   | Enregistrement des produits Dell                                                                                        |
|                   | Enregistrez votre ordinateur auprès de Dell.                                                                            |
|                   | <b>Aide et support Dell</b><br>Accédez à l'aide et au support pour votre ordinateur.                                    |
| <i>~</i>          | <b>SupportAssist</b><br>Vérifie proactivement l'état de fonctionnement du matériel et des<br>logiciels de l'ordinateur. |

#### Tableau 1. Localisez les applications Dell (suite)

| Applications Dell | Détails                                                                                                    |
|-------------------|----------------------------------------------------------------------------------------------------|
|                   | () <b>REMARQUE :</b> Renouvelez ou mettez à niveau votre garantie en cliquant sur la date d'expiration de la garantie dans SupportAssist.                   |
|                   | <b>Dell Update</b><br>Met à jour votre ordinateur avec les correctifs critiques et les<br>pilotes de périphériques importants, dès qu'ils sont disponibles. |
|                   | <b>Dell Digital Delivery</b><br>Téléchargez des applications logicielles, notamment des logiciels<br>achetés mais non préinstallés sur votre ordinateur.    |

5. Créez un lecteur de récupération pour Windows.

(i) **REMARQUE :** Il est recommandé de créer un lecteur de récupération pour dépanner et résoudre les problèmes qui peuvent se produire avec Windows.

2

# Vues Latitude 9510

### Vue de l'écran

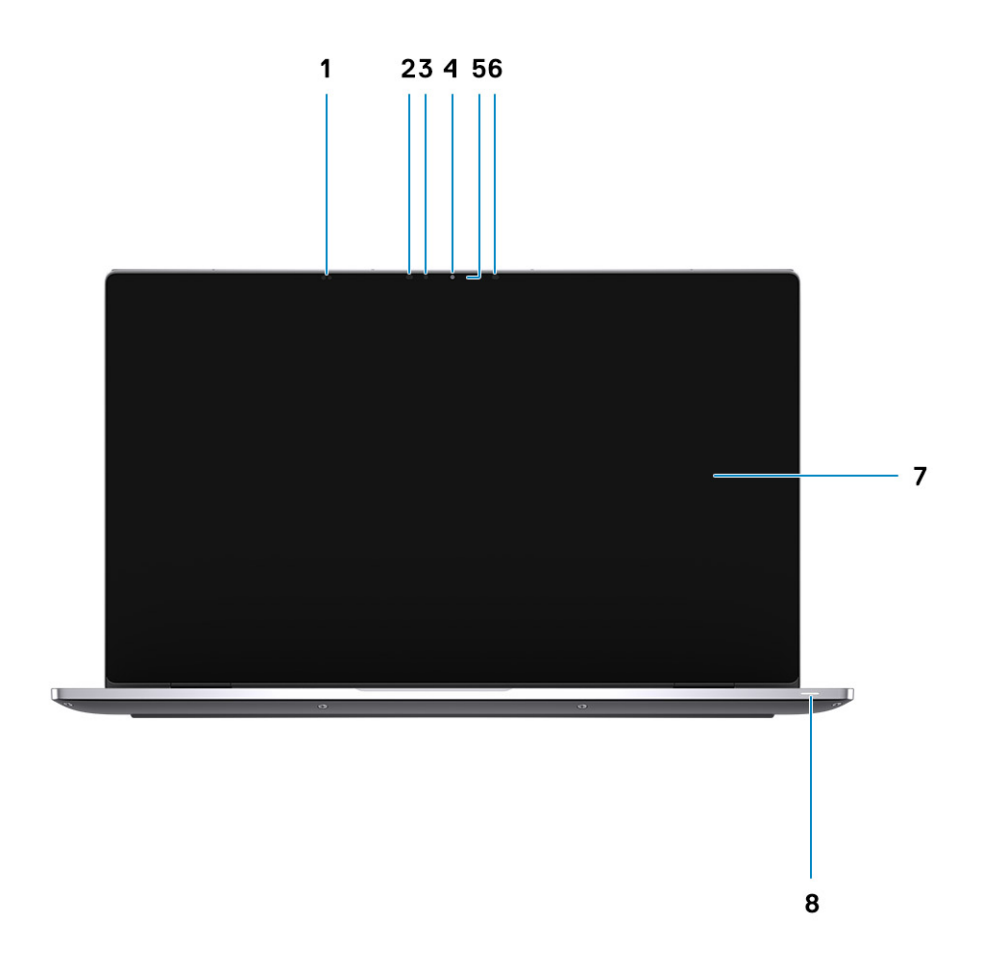

- 1. Capteur de proximité
- 3. Capteur d'éclairage ambiant (ALS)
- 5. Voyant d'état de la caméra
- 7. Panneau d'écran

- 2. Émetteur IR
- 4. Caméra (IR/RVB)
- 6. Émetteur IR
- 8. Voyant d'état de la batterie/voyant d'état des diagnostics

# Première vue (convertible)

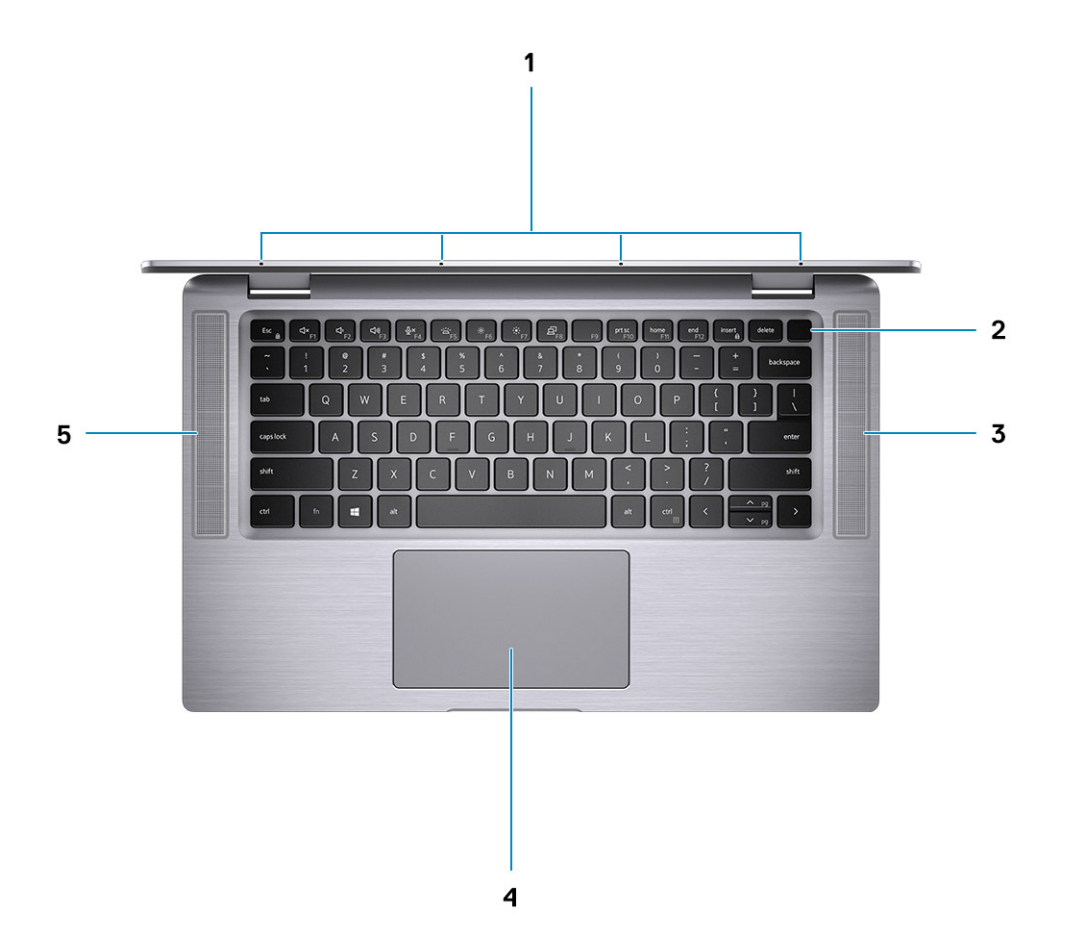

- 1. Microphones
- 3. Haut-parleur droit
- 5. Haut-parleur gauche

- 2. Bouton d'alimentation
- 4. Pavé tactile

## Première vue

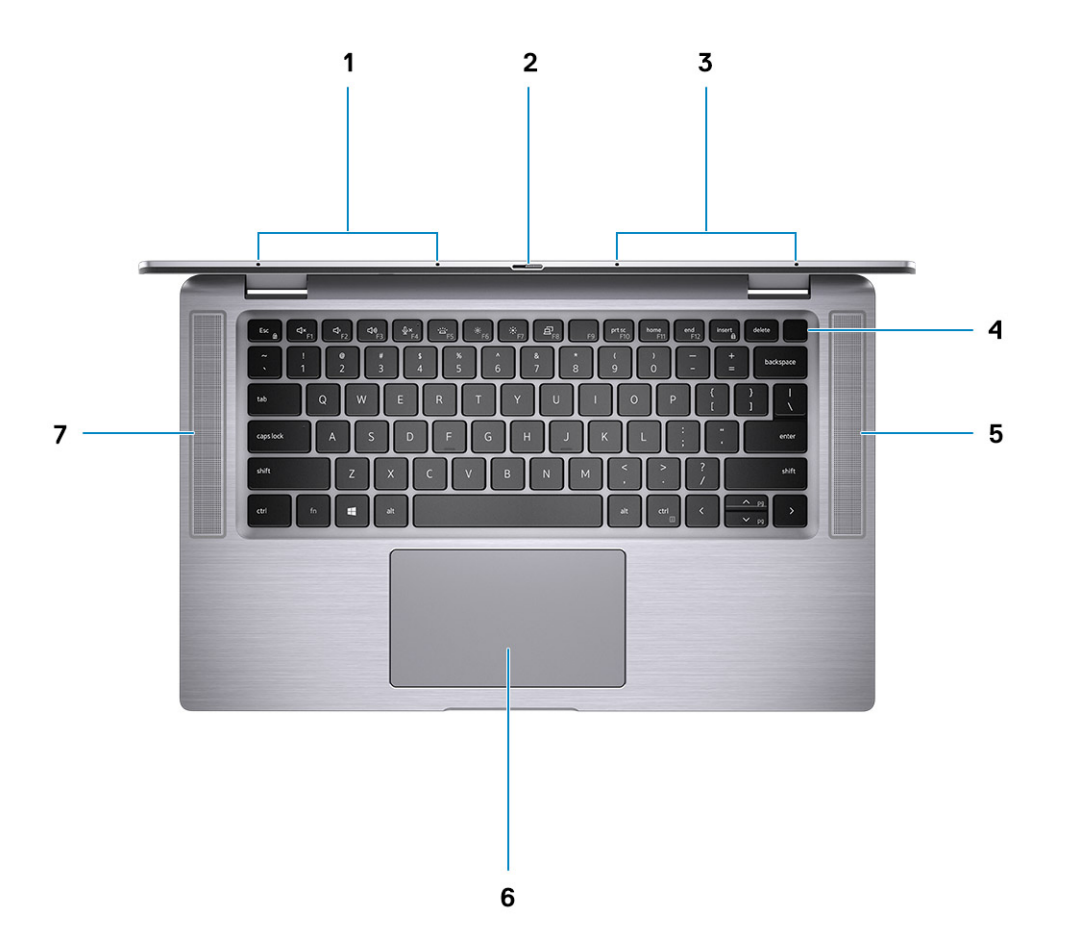

- 1. Microphone gauche
- 3. Microphone droit
- 5. Haut-parleur droit
- 7. Haut-parleur gauche

- 2. Obturateur de la webcam
- 4. Bouton d'alimentation avec lecteur d'empreintes digitales (en option)
- 6. Pavé tactile avec NFC (en option)

### Vue de droite

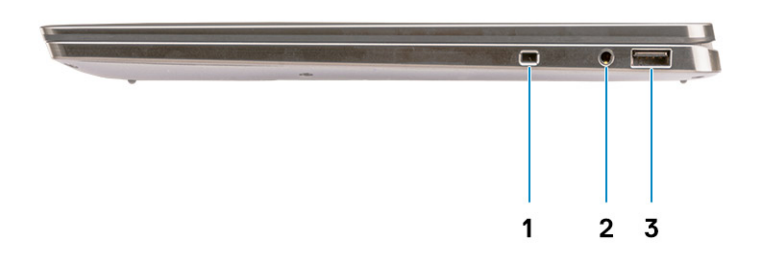

- 1. Logement pour câble de sécurité (en forme de biseau)
- 2. Prise jack audio universelle 3,5 mm
- 3. Port USB 3.2 Gen 1 Type A avec PowerShare

### Vue de gauche

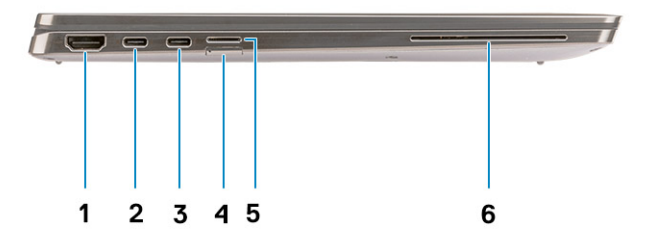

- 1. Port HDMI 2.0
- 3. Port USB-C 3.2 Gen 2 avec Thunderbolt 3/Power Delivery/ DisplayPort
- 5. Logement de carte microSD

- 2. Port USB-C 3.2 Gen 2 avec Thunderbolt 3/Power Delivery/ DisplayPort
- 4. logement de carte SIM
- 6. Lecteur de carte à puce (en option)

# Vue du dessous

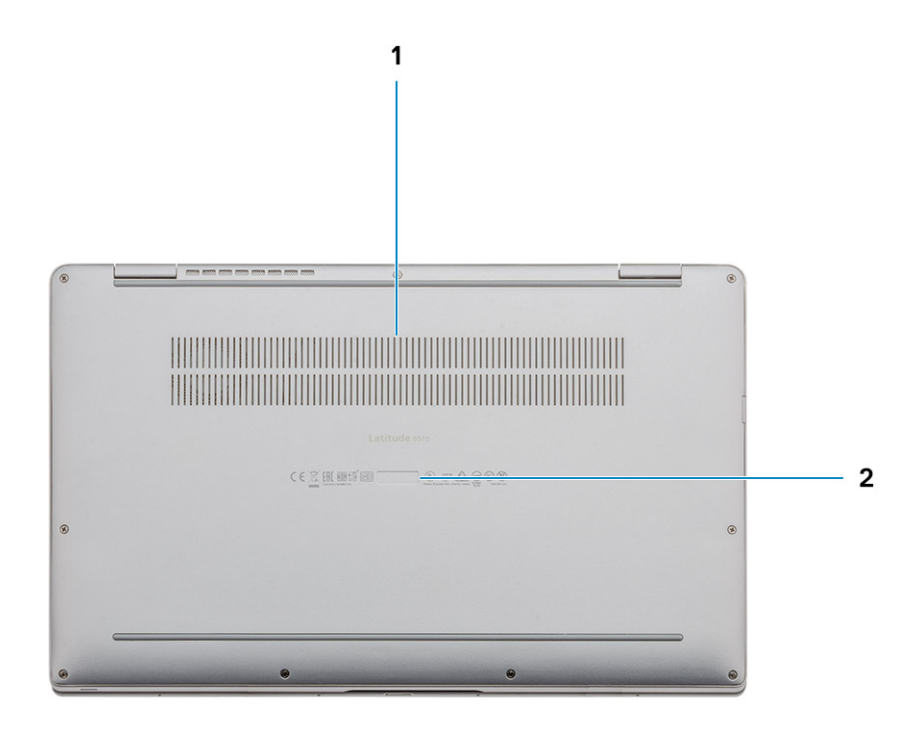

- 1. Aération thermique
- 2. Étiquette du numéro de série

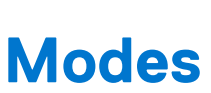

3

(i) **REMARQUE :** Les modes s'appliquent uniquement au modèle Latitude 9510 (convertible).

# Mode Tablette

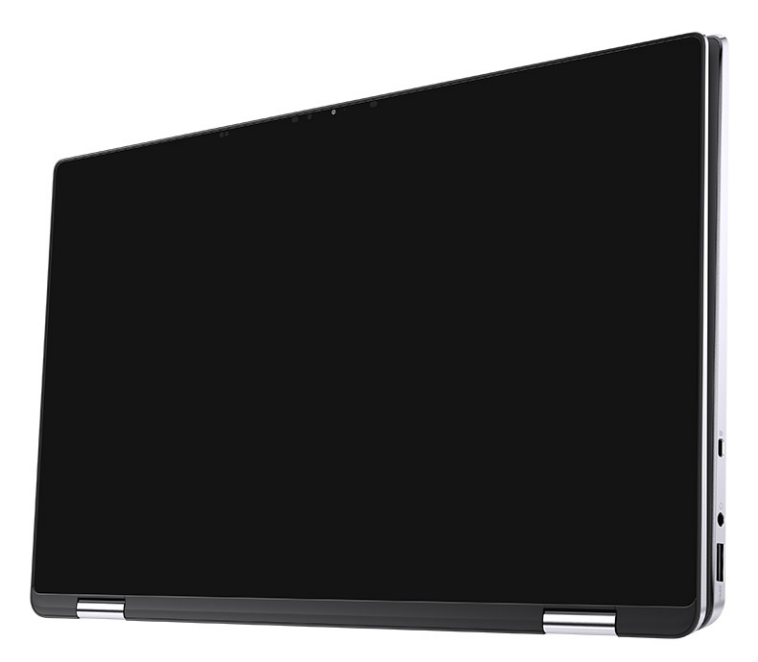

# Mode Ordinateur portable

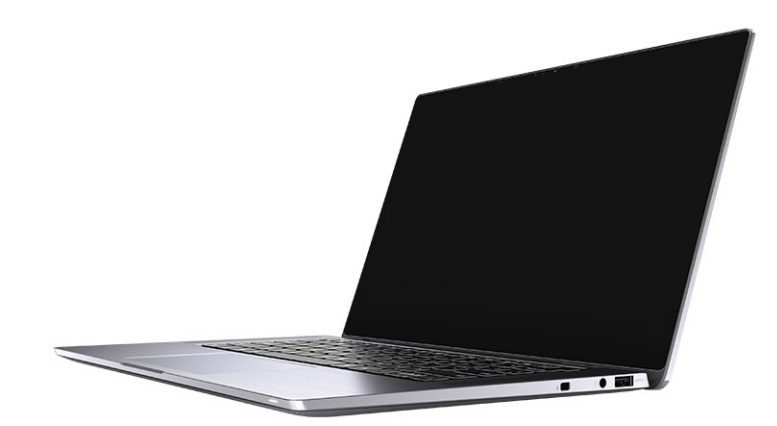

# Mode Tente

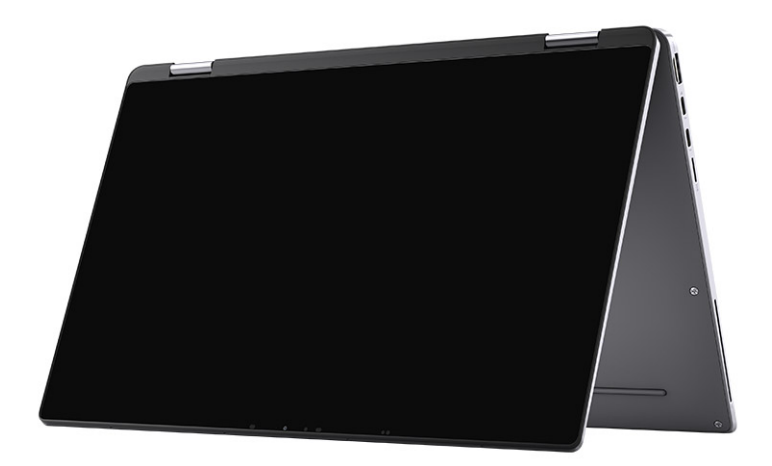

# Mode Socle inclinable

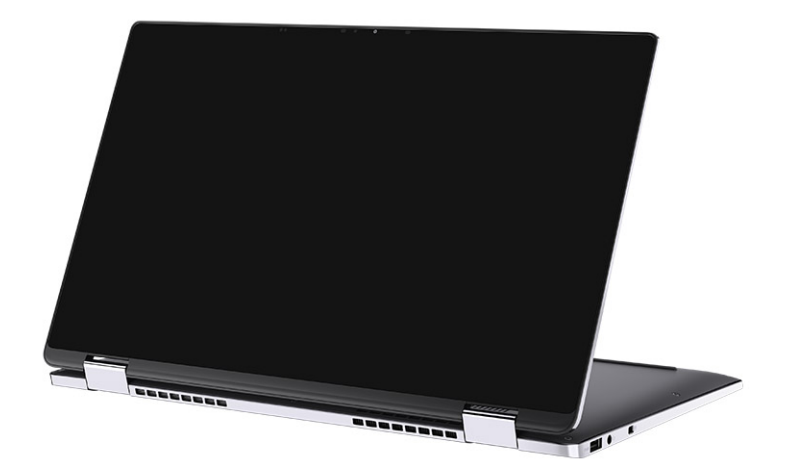

# Caractéristiques de l'ordinateur Latitude 9510

# **Dimensions et poids**

#### Tableau 2. Dimensions et poids

| Description |                | Valeurs                                                                                                    |  |  |
|-------------|----------------|----------------------------------------------------------------------------------------------------|--|--|
| Н           | auteur :       |                                                                                                    |  |  |
|             | Avant          | 8,23 mm (0,32 pouce)                                                                                                    |  |  |
|             | Arrière        | 13,99 mm (0,55 pouce)                                                                                                   |  |  |
| L           | argeur         | 340,20 mm (13,39 pouces)                                                                                                |  |  |
| Ρ           | rofondeur      | 215,80 mm (8,49 pouces)                                                                                                 |  |  |
| Ρ           | oids (maximal) | <ul> <li>Poids (convertible) : 1,50 kg (3,30 lb)</li> <li>Poids de l'ordinateur portable : 1,40 kg (3,10 lb)</li> </ul> |  |  |

### **Processeurs**

() **REMARQUE :** Les numéros de processeurs ne correspondent pas à un niveau de performances. La disponibilité du processeur peut faire l'objet de modifications et varier en fonction de la zone géographique ou du pays.

#### **Tableau 3. Processeurs**

| Processeurs                                                 | Puissance | Nombre<br>de cœurs | Nombr<br>e de<br>thread<br>s | Vitesse           | Cache | Carte graphique intégrée  |
|-------------------------------------------------------------|-----------|--------------------|------------------------------|-------------------|-------|---------------------------|
| Intel® Core™ i5-10<br>210U de<br>10 <sup>e</sup> génération | 15 W      | 4                  | 8                            | 1,6 GHz à 3,9 GHz | 6 Mo  | Carte graphique Intel UHD |
| Intel® Core™ i5-10<br>310U de<br>10 <sup>e</sup> génération | 15 W      | 4                  | 8                            | 1,6 GHz à 4 GHz   | 6 Mo  | Carte graphique Intel UHD |
| Intel® Core™ i7-10<br>610U de<br>10 <sup>e</sup> génération | 15 W      | 4                  | 8                            | 1,8 GHz à 4,3 GHz | 8 Mo  | Carte graphique Intel UHD |
| Intel® Core™ i7-107<br>10U de<br>10 <sup>e</sup> génération | 15 W      | 6                  | 12                           | 1,1 GHz à 3,9 GHz | 12 Mo | Carte graphique Intel UHD |
| Intel® Core™ i7-108<br>10U de<br>10 <sup>e</sup> génération | 15 W      | 4                  | 8                            | 1,1 GHz à 4 GHz   | 12 Mo | Carte graphique Intel UHD |

#### Tableau 3. Processeurs (suite)

| Processeurs                                                 | Puissance | Nombre<br>de cœurs | Nombr<br>e de<br>thread<br>s | Vitesse           | Cache | Carte graphique intégrée |
|-------------------------------------------------------------|-----------|--------------------|------------------------------|-------------------|-------|--------------------------|
| Intel® Core™ i7-10<br>510U de<br>10 <sup>e</sup> génération | 15 W      | 4                  | 8                            | 1,8 GHz à 4,9 GHz | 8 Mo  | TBD                      |

### **Processeurs**

() **REMARQUE :** Les numéros de processeurs ne correspondent pas à un niveau de performances. La disponibilité du processeur peut faire l'objet de modifications et varier en fonction de la zone géographique ou du pays.

#### **Tableau 4. Processeurs**

| Processeurs                                                 | Puissance | Nombre<br>de cœurs | Nombr<br>e de<br>thread<br>s | Vitesse           | Cache | Carte graphique intégrée  |
|-------------------------------------------------------------|-----------|--------------------|------------------------------|-------------------|-------|---------------------------|
| Intel® Core™ i5-10<br>210U de<br>10 <sup>e</sup> génération | 15 W      | 4                  | 8                            | 1,6 GHz à 3,9 GHz | 6 Mo  | Carte graphique Intel UHD |
| Intel® Core™ i5-10<br>310U de<br>10 <sup>e</sup> génération | 15 W      | 4                  | 8                            | 1,6 GHz à 4 GHz   | 6 Mo  | Carte graphique Intel UHD |
| Intel® Core™ i7-10<br>610U de<br>10 <sup>e</sup> génération | 15 W      | 4                  | 8                            | 1,8 GHz à 4,3 GHz | 8 Mo  | Carte graphique Intel UHD |
| Intel® Core™ i7-107<br>10U de<br>10 <sup>e</sup> génération | 15 W      | 6                  | 12                           | 1,1 GHz à 3,9 GHz | 12 Mo | Carte graphique Intel UHD |
| Intel® Core™ i7-108<br>10U de<br>10 <sup>e</sup> génération | 15 W      | 4                  | 8                            | 1,1 GHz à 4 GHz   | 12 Mo | Carte graphique Intel UHD |
| Intel® Core™ i7-10<br>510U de<br>10 <sup>e</sup> génération | 15 W      | 4                  | 8                            | 1,8 GHz à 4,9 GHz | 8 Mo  | TBD                       |

### Jeu de puces

#### Tableau 5. Jeu de puces

| Description         | Valeurs                                          |
|---------------------|--------------------------------------------------|
| Jeu de puces        | Intel Q470                                       |
| Processeur          | Intel® Core™ i5-i7 de 10 <sup>e</sup> génération |
| Largeur de bus DRAM | 64 bits                                          |
| EPROM Flash         | 32 Mo                                            |

#### Tableau 5. Jeu de puces (suite)

| Description | Valeurs         |
|-------------|-----------------|
| bus PCle    | Jusqu'à Gen 3.0 |

# Système d'exploitation

- Windows 10 Professionnel 64 bits
- Windows 10 Famille 64 bits

# Mémoire

#### Tableau 6. Caractéristiques de la mémoire

| Description                     | Valeurs          |
|---------------------------------|------------------|
| Logements                       | Mémoire intégrée |
| Туре                            | LPDDR3           |
| Vitesse                         | 2 133 MHz        |
| Mémoire maximum                 | 16 Go            |
| Mémoire minimum                 | 8 Go             |
| Taille de la mémoire (intégrée) | 8 Go/16 Go       |

### **Ports et connecteurs**

#### Tableau 7. Ports et connecteurs

| Ports et connecteurs         |                                                                             |  |
|------------------------------|-----------------------------------------------------------------------------|--|
| USB                          | • 2 ports USB-C 3.2 Gen 2 avec Thunderbolt 3/Power Delivery/<br>DisplayPort |  |
|                              | • 1 port USB 3.2 Gen 1 Type-A avec Power Delivery                           |  |
| Audio                        | Une prise jack combinée pour micro/casque                                   |  |
| Vidéo                        | Un port HDMI 2.0                                                            |  |
| Port d'accueil               | Prend en charge l'accueil via les ports Type-C                              |  |
| Port de l'adaptateur secteur | 2 ports USB-C de l'adaptateur secteur                                       |  |
| Sécurité                     | 1 logement pour câble de sécurité (en coin)                                 |  |

#### Tableau 8. Ports externes

| Externe                     |                                   |  |
|-----------------------------|-----------------------------------|--|
| Lecteur de carte multimédia | 1 logement pour carte microSD 4.0 |  |
| SIM                         | 1 logement uSIM (WWAN uniquement) |  |

| Interne |                                                                                                    |
|---------|----------------------------------------------------------------------------------------------------|
| M.2     | <ul> <li>Un logement de carte M.2 2230 pour disque SSD</li> <li>(i) REMARQUE : Pour en savoir plus sur les caractéristiques des différents types de cartes M.2, consultez l'article de la base de connaissances SLN301626.</li> </ul> |

# Stockage

Votre ordinateur prend en charge la configuration suivante :

Le disque principal de votre ordinateur varie en fonction de la configuration du stockage.

#### Tableau 10. Caractéristiques du stockage

| Type de stockage                                      | Type d'interface   | Capacité       |
|-------------------------------------------------------|--------------------|----------------|
| Disque SSD M.2 2230, classe 35                        | Gen 3 PCIe x4 NVMe | Jusqu'à 1 To   |
| Disque SSD M.2 2230 à autochiffrement Opal, classe 35 | Gen 3 PCIe x4 NVMe | Jusqu'à 256 Go |

# Audio

#### Tableau 11. Caractéristiques audio

| Description                           |                       | Valeurs                                       |  |
|---------------------------------------|-----------------------|-----------------------------------------------|--|
| Contrôleur                            |                       | Realtek ALC711-CG                             |  |
| Conversion stéréo                     |                       | Pris en charge                                |  |
| Interface interne                     |                       | SoundWire                                     |  |
| Interface externe                     |                       | Prise jack audio universelle                  |  |
| Haut-parleurs                         |                       | Stéréo                                        |  |
| Amplificateur de haut-parleur interne |                       | Realtek ALC1309D                              |  |
| Commandes de volume externes          |                       | Commandes de volume externes prises en charge |  |
| Sortie haut-parleurs:                 | Sortie haut-parleurs: |                                               |  |
|                                       | Moyenne               | 4 W                                           |  |
|                                       | Pointe                | 5 W                                           |  |
| Sortie du caisson de graves           |                       | Non pris en charge                            |  |
| Microphone                            |                       | Quatre microphones                            |  |

## Lecteur de carte multimédia

#### Tableau 12. Caractéristiques du lecteur de cartes multimédia

| Description             | Valeurs                                                                                                    |
|-------------------------|----------------------------------------------------------------------------------------------------|
| Туре                    | Logement de carte microSD 4.0                                                                                                    |
| Cartes prises en charge | <ul> <li>SD (Secure Digital)</li> <li>SDHC (Secure Digital High Capacity)</li> <li>SDXC (Secure Digital Extended Capacity)</li> </ul> |

# Clavier

#### Tableau 13. Caractéristiques du clavier

| Description          | Valeurs                                                                                                    |
|----------------------|----------------------------------------------------------------------------------------------------|
| Туре                 | Clavier rétroéclairé blanc standard                                                                                                    |
| Disposition          | QWERTY                                                                                                    |
| Nombre de touches    | <ul> <li>États-Unis et Canada : 79 touches</li> <li>Royaume-Uni : 80 touches</li> <li>Japon : 83 touches</li> </ul>                                                                                                    |
| Taille               | X = écartement de touche de 19,05 mm<br>Y = écartement de touche de 18,05 mm                                                                                                    |
| Touches de raccourci | Certaines touches de votre clavier comportent deux symboles.<br>Ces touches peuvent être utilisées pour saisir des caractères<br>spéciaux ou pour exécuter des fonctions secondaires. Pour saisir<br>le caractère spécial, maintenez enfoncée la touche Maj enfoncée<br>et appuyez sur la touche voulue. Pour exécuter des fonctions<br>secondaires, appuyez sur Fn et sur la touche souhaitée. Vous<br>pouvez définir le comportement principal des touches de fonction<br>(F1-F12) en modifiant <b>Comportement des touches de fonction</b><br>dans le programme de configuration du BIOS. |

### Caméra

#### Tableau 14. Caractéristiques de la caméra

| Description       |            | Valeurs                         |  |
|-------------------|------------|---------------------------------|--|
| Nombre de caméras |            | une                             |  |
| Туре              |            | Webcam IR/RVB                   |  |
| Emplacement       |            | Webcam avant                    |  |
| Type de capteur   |            | Technologie hybride CMOS RVB/IR |  |
| Résolution        |            |                                 |  |
| Caméra            |            |                                 |  |
|                   | Image fixe | 0,90 mégapixel                  |  |

#### Tableau 14. Caractéristiques de la caméra (suite)

| Desc                      | Description |              | Valeurs                       |
|---------------------------|-------------|--------------|-------------------------------|
|                           |             | Vidéo        | 1 280 x 720 (VGA/HD) à 30 ips |
|                           | Caméra      | a infrarouge |                               |
|                           |             | Image fixe   | 0,2 mégapixel                 |
|                           |             | Vidéo        | 640 x 360 (VGA/HD) à 15 ips   |
| Angle de vue en diagonale |             | en diagonale |                               |
|                           | Caméra      |              | 78 degrés                     |
|                           | Caméra      | a infrarouge | 78 degrés                     |

### Lecteur d'empreintes digitales (en option)

#### Tableau 15. Caractéristiques du lecteur d'empreintes digitales

| Description                 | Valeurs                                                                          |
|-----------------------------|----------------------------------------------------------------------------------|
| Technologie de capteur      | Capacitif – Solution d'authentification par empreintes digitales<br>WindowsHello |
| Résolution du capteur       | 363 Ррр                                                                          |
| Zone du capteur             | 5,25 mm x 6,9 mm                                                                 |
| Taille en pixels du capteur | 76 x 100                                                                         |

### Pavé tactile

#### Tableau 16. Caractéristiques du pavé tactile

| Description  |             | Valeurs              |
|--------------|-------------|----------------------|
| Résolution : |             |                      |
|              | Horizontale | 3562                 |
|              | Verticale   | 2026                 |
| Dimensions : |             |                      |
|              | Horizontale | 115 mm (4,53 pouces) |
|              | Verticale   | 67 mm (2,64 pouces)  |

### Gestes du pavé tactile

Pour plus d'informations sur les gestes pris en charge par le pavé tactile pour Windows 10, voir l'article de la base de connaissances de Microsoft 4027871 à l'adresse support.microsoft.com.

# Adaptateur d'alimentation

#### Tableau 17. Caractéristiques de l'adaptateur d'alimentation

| Description                    |                   | Valeurs                               |                                         |
|--------------------------------|-------------------|---------------------------------------|-----------------------------------------|
| Туре                           |                   | 65 W USB Type-C                       | 90 W USB Type-C                         |
| Diamè                          | etre (connecteur) | 22 x 66 x 99 mm (0,87 x 2,6 x 3,9 po) | 22 x 66 x 130 mm (0,87 x 2,6 x 5,12 po) |
| Tension d'entrée               |                   | De 100 V CA à 240 V CA                | De 100 V CA à 240 V CA                  |
| Fréquence d'entrée             |                   | 50 à 60 Hz                            | 50 à 60 Hz                              |
| Courant d'entrée (maximal)     |                   | 1,70 A                                | 1,50 A                                  |
| Courant de sortie (en continu) |                   | 3,25 A 3 A 3 A 3 A                    | 4,5 A 3 A3 A3 A                         |
| Tension de sortie nominale     |                   | 20 VCC/15 VCC/9 VCC/5 VCC             | 20 VCC/15 VCC/9 VCC/5 VCC               |
| Plage de températures :        |                   | -                                     |                                         |
|                                | En fonctionnement | 0 °C à 40 °C (32 °F à 104 °F)         | 0 °C à 40 °C (32 °F à 104 °F)           |
|                                | Stockage          | de -40°C à 70 °C (de -40 °F à 158 °F) | de -40°C à 70 °C (de -40 °F à 158 °F)   |

## Batterie

#### Tableau 18. Caractéristiques de la batterie

| Description             |                   | Valeurs                                                                                                    |                                                                                                    |                                                                                                    |
|-------------------------|-------------------|----------------------------------------------------------------------------------------------------|----------------------------------------------------------------------------------------------------|----------------------------------------------------------------------------------------------------|
| Туре                    |                   | 4 cellules, 52 Wh,<br>ExpressCharge™ et<br>ExpressCharge Boost                                                                          | 6 cellules, 88 Wh, ExpressCharge™                                                                                              | 4 cellules, 52 Wh, LCL                                                                                                    |
| Tension                 |                   | 7,60 VDC                                                                                                    | 11,40 VCC                                                                                                    | 7,60 VDC                                                                                                    |
| Poids (m                | aximal)           | 0,255 kg (0,57 lb)                                                                                                    | 0,355 kg (0,80 lb)                                                                                                    | 0,255 kg (0,57 lb)                                                                                                    |
| Dimensio                | ns :              |                                                                                                    |                                                                                                    |                                                                                                    |
|                         | Hauteur           | 260 mm<br>(10,24 pouces)                                                                                                    | 260 mm (10,24 pouces)                                                                                                    | 260 mm (10,24 pouces)                                                                                                    |
|                         | Largeur           | 85,80 mm<br>(3,38 pouces)                                                                                                    | 85,80 mm (3,38 pouces)                                                                                                    | 260 mm (10,24 pouces)                                                                                                    |
|                         | Profondeur        | 5,07 mm (0,20 pouce)                                                                                                    | 5,07 mm (0,20 pouce)                                                                                                    | 5,07 mm (0,20 pouce)                                                                                                    |
| Plage de températures : |                   |                                                                                                    |                                                                                                    |                                                                                                    |
|                         | En fonctionnement | 0 °C à 60 °C (0 °F à<br>140 °F)                                                                                                    | 0 °C à 60 °C (0 °F à 140 °F)                                                                                                   | 0 °C à 60 °C (0 °F à 140 °F)                                                                                                   |
|                         | Stockage          | -20 °C à 60 °C (-4 °F<br>à 140 °F)                                                                                                    | -20 °C à 60 °C (-4 °F à 140 °F)                                                                                                | -20 °C à 60 °C (-4 °F à 140 °F)                                                                                                |
| Autonomie               |                   | Variable selon<br>les conditions<br>de fonctionnement<br>et peut être<br>considérablement<br>réduite en cas<br>d'utilisation intensive. | Variable selon les conditions de<br>fonctionnement et peut être<br>considérablement réduite en cas<br>d'utilisation intensive. | Variable selon les conditions de<br>fonctionnement et peut être<br>considérablement réduite en cas<br>d'utilisation intensive. |

#### Tableau 18. Caractéristiques de la batterie (suite)

| Description                    | Valeurs                                                                                                    |                                                                                                    |                                                                                                    |  |
|--------------------------------|----------------------------------------------------------------------------------------------------|----------------------------------------------------------------------------------------------------|----------------------------------------------------------------------------------------------------|--|
| Temps de charge (approximatif) | 4 heures (quand<br>l'ordinateur est éteint)                                                                                             | 4 heures (quand l'ordinateur est<br>éteint)                                                                                    | 4 heures (quand l'ordinateur est<br>éteint)                                                                                    |  |
| Durée de vie (approximative)   | 300 cycles de<br>décharge/charge                                                                                                    | 300 cycles de décharge/charge                                                                                                  | 1 000 cycles de décharge/charge                                                                                                |  |
| Pile bouton                    | Non pris en charge                                                                                                    | Non pris en charge                                                                                                    | Non pris en charge                                                                                                    |  |
| Autonomie                      | Variable selon<br>les conditions<br>de fonctionnement<br>et peut être<br>considérablement<br>réduite en cas<br>d'utilisation intensive. | Variable selon les conditions de<br>fonctionnement et peut être<br>considérablement réduite en cas<br>d'utilisation intensive. | Variable selon les conditions de<br>fonctionnement et peut être<br>considérablement réduite en cas<br>d'utilisation intensive. |  |
| Express Charge                 | 0 °C à 15 °C : 4 h<br>16 °C à 45 °C : 2 h                                                                                               | 0 °C à 15 °C : 4 h<br>16 °C à 45 °C : 2 h                                                                                      | Non pris en charge                                                                                                    |  |
|                                | 46 °C à 50 °C : 3 h                                                                                                    | 46 °C à 50 °C : 3 h                                                                                                    |                                                                                                    |  |

# Affichage

#### Tableau 19. Caractéristiques de l'écran

| Description                | Valeurs                  |                                       |  |
|----------------------------|--------------------------|---------------------------------------|--|
| Туре                       | Full HD (FHD) 15 pouces  | Écran Full HD (FHD) tactile 15 pouces |  |
| Technologie d'écran        | Grand angle de vue (WVA) | Grand angle de vue (WVA)              |  |
| Luminance (standard)       | 400 cd/m²                | 400 cd/m <sup>2</sup>                 |  |
| Dimensions (zone active) : |                          |                                       |  |
| Hauteur                    | 186,30 mm (7,33 pouces)  | 186,30 mm (7,33 pouces)               |  |
| Largeur                    | 331,20 mm (13,04 pouces) | 331,20 mm (13,04 pouces)              |  |
| Diagonale                  | 380 mm (14,96 pouces)    | 380 mm (14,96 pouces)                 |  |
| Résolution native          | 1 920 x 1 080            | 1 920 x 1 080                         |  |
| Mégapixels                 | 2,07                     | 2,07                                  |  |
| Gamme de couleurs          | 100 % (sRVB)             | 100 % (sRVB)                          |  |
| Pixels par pouce (PPP)     | 147                      | 147                                   |  |
| Taux de contraste (min)    | 1 200:1                  | 1 200:1                               |  |
| Temps de réponse (max)     | 35 ms                    | 35 ms                                 |  |
| Taux d'actualisation       | 60 Hz                    | 60 Hz                                 |  |
| Angle de vue horizontal    | +/- 80 degrés            | +/- 80 degrés                         |  |
| Angle de vue vertical      | +/- 80 degrés            | +/- 80 degrés                         |  |

| Description                        | Valeurs    |                                     |
|------------------------------------|------------|-------------------------------------|
| Pas de pixel                       | 0,17 mm    | 0,17 mm                             |
| Consommation électrique (maximale) | 2,19 W     | 2,29 W                              |
| Antireflet et antisalissure        | Antireflet | Revêtement antireflet/antisalissure |
| Options tactiles                   | Non        | Oui                                 |
| Prise en charge du stylet          | Non        | Oui                                 |

### Module sans fil

#### Tableau 20. Caractéristiques du module sans fil

| Numéro de modèle                        | Intel® Wi-Fi 6 AX201                                                                                 | Qualcomm Snapdragon X20 Global Gigabit LTE, compatible eSIM |
|-----------------------------------------|----------------------------------------------------------------------------------------------------|-------------------------------------------------------------|
| Taux de transfert (maximum)             | 2 400 Gbit/s                                                                                         | 1 Gbit/s                                                    |
| Bandes de fréquence prises en<br>charge | 2,4 GHz                                                                                              | 3,4 GHz                                                     |
| Normes de la technologie sans fil       | Wi-Fi 802.11a/b/g, Wi-Fi 4<br>(WiFi 802.11n), Wi-Fi 5<br>(WiFi 802.11ac), Wi-Fi 6<br>(WiFi 802.11ax) | LTE, WCDMA                                                  |
| Bluetooth                               | Bluetooth 5.1                                                                                        | Non applicable                                              |
| Chiffrement                             | WEP 64 bits/128 bits, AES-CCMP,<br>TKIP                                                              | Non applicable                                              |

# Environnement de l'ordinateur

#### Tableau 21. Environnement de l'ordinateur

| Description             | En fonctionnement                                  | Stockage                                             |
|-------------------------|----------------------------------------------------|------------------------------------------------------|
| Plage de températures   | De 0 à 35 °C (de 32 à 95 °F)                       | -40 °C à 65 °C (-40 °F à 149 °F)                     |
| Humidité relative       | 10 à 90 % (sans condensation)                      | De 0 % à 95 % (sans condensation)                    |
| Vibrations (maximales)* | 0,66 Grms                                          | 1,30 Grms                                            |
| Choc (maximal)          | 110 G†                                             | 160 G†                                               |
| Altitude (maximale)     | -15,2 m à 3 048 m (-4,64 pieds à<br>5 518,4 pieds) | -15,2 m à 10 668 m (-4,64 pieds à<br>19 234,4 pieds) |

\* Mesurées à l'aide d'un spectre de vibrations aléatoire simulant l'environnement utilisateur.

† Mesurées en utilisant une impulsion semi-sinusoïdale de 2 ms lorsque le disque dur est en cours d'utilisation.

# System Setup (Configuration du système)

PRÉCAUTION : Sauf si vous êtes un utilisateur expert, ne modifiez pas les paramètres du programme de configuration du BIOS. Certaines modifications risquent de provoquer un mauvais fonctionnement de l'ordinateur.

**REMARQUE :** Avant d'utiliser le programme de configuration du BIOS, notez les informations qui y sont affichées afin de pouvoir vous y reporter ultérieurement.

Utilisez le programme de configuration du BIOS pour les fins suivantes :

- Obtenir des informations sur le matériel installé sur votre ordinateur, par exemple la quantité de RAM et la taille du disque dur.
- Modifier les informations de configuration du système.
- Définir ou modifier une option sélectionnable par l'utilisateur, par exemple le mot de passe utilisateur, le type de disque dur installé, l'activation ou la désactivation de périphériques de base.

### Menu d'amorçage

Appuyez sur <F12> lorsque le logo Dell s'affiche pour lancer le menu de démarrage unique qui contient la liste des périphériques d'amorçage valides du système. Les options de diagnostic et de configuration du BIOS sont également présentes dans ce menu. Les périphériques répertoriés dans le menu de démarrage dépendent des périphériques de démarrage présents sur le système. Ce menu est utile pour tenter un démarrage à partir d'un appareil spécifique ou pour afficher un diagnostic du système. Le fait d'utiliser ce menu ne modifie pas l'ordre de démarrage des périphériques configuré dans le BIOS.

Les options disponibles sont les suivantes :

- UEFI Boot :
  - Gestionnaire de démarrage Windows
- Autres options :
  - configuration du BIOS
  - mise à jour flash du BIOS
  - Diagnostics
  - Change Boot Mode Settings (modifier les paramètres de mode de démarrage)

### Touches de navigation

REMARQUE : Pour la plupart des options de Configuration du système, les modifications que vous apportez sont enregistrées mais
 ne sont appliquées qu'au redémarrage de l'ordinateur.

| Touches               | Navigation                                                                                                    |  |
|-----------------------|----------------------------------------------------------------------------------------------------|--|
| Flèche du haut        | Permet de revenir au champ précédent.                                                                                                    |  |
| Flèche du bas         | Permet de passer au champ suivant.                                                                                                    |  |
| Entrée                | Sélectionne une valeur dans le champ en surbrillance (si applicable) ou permet de suivre le lien affiché dans le<br>champ.                                                                                                    |  |
| Barre<br>d'espacement | Permet d'étendre ou de réduire la liste déroulante, le cas échéant.                                                                                                    |  |
| Onglet                | Passe au champ suivant.                                                                                                    |  |
| Échap                 | Permet de revenir à la page précédente jusqu'à ce que l'écran principal s'affiche. Si vous appuyez sur « Échap »<br>dans l'écran principal, un message vous invitant à enregistrer les modifications non enregistrées et à redémarrer le<br>système s'affiche alors. |  |

# Séquence de démarrage

La séquence de démarrage permet d'ignorer l'ordre des périphériques de démarrage défini par la configuration du système et de démarrer directement depuis un périphérique donné (lecteur optique ou disque dur, par exemple). Pendant l'auto test de démarrage (POST), lorsque le logo Dell s'affiche, vous pouvez :

- Accéder à la configuration du système en appuyant sur la touche <F2>
- Afficher le menu de démarrage à affichage unique en appuyant sur la touche <F12>

Ce menu contient les périphériques à partir desquels vous pouvez démarrer, y compris l'option de diagnostic. Les options du menu de démarrage sont les suivantes :

- Removable Drive (Unité amovible (si disponible))
- STXXXX Drive (Unité STXXXX)
   REMARQUE : XXXX correspond au numéro d'unité SATA.
- Lecteur optique (si disponible)
- Disque dur SATA (si disponible)
- Diagnostics

```
(i) REMARQUE : Si vous choisissez Diagnostic, l'écran SupportAssist s'affiche.
```

L'écran de séquence de démarrage affiche également l'option d'accès à l'écran System Setup (Configuration du système).

# Options de configuration du système

(i) REMARQUE : Selon l'ordinateur de bureau et les appareils installés, les éléments répertoriés ici peuvent ou non être présents.

### **Options générales**

#### Tableau 22. Général

| Option                               | Description                                                                                                    |
|--------------------------------------|----------------------------------------------------------------------------------------------------|
| Informations sur le système          | Cette section liste les fonctions matérielles principales de votre<br>ordinateur.<br>Les options disponibles sont les suivantes :<br>Informations sur le système |
|                                      | <ul> <li>Informations concernant le processeur</li> </ul>                                                                                                    |
| Information sur la batterie          | Affiche l'état de la batterie et le type d'adaptateur secteur connecté à l'ordinateur.                                                                           |
| Séquence de démarrage                | Permet de changer l'ordre dans lequel l'ordinateur tente de rechercher un système d'exploitation pour démarrer.                                                  |
|                                      | La séquence de démarrage <b>UEFI</b> est activée par défaut.                                                                                                    |
|                                      | Les options disponibles sont les suivantes :                                                                                                    |
|                                      | Ajouter l'option de démarrage                                                                                                    |
|                                      | <ul><li>Supprimer l'option de démarrage</li><li>Afficher</li></ul>                                                                                               |
| Options de démarrage avancées        | Vous permet d'activer ou de désactiver l'option de pile réseau<br>UEFI.                                                                                          |
|                                      | L'option Activer la pile réseau UEFI est sélectionnée par défaut.                                                                                                |
| Sécurité du chemin de démarrage UEFI | Permet de contrôler si l'utilisateur doit saisir le mot de passe<br>de l'administrateur lors de l'amorçage sur un chemin de<br>démarrage UEFI.                   |

#### Tableau 22. Général (suite)

| Option     | Description                                                                                                    |
|------------|----------------------------------------------------------------------------------------------------|
|            | <ul> <li>Les options disponibles sont les suivantes :</li> <li>Toujours, à l'exception du disque dur interne (activé par défaut)</li> <li>Toujours, à l'exception du disque dur interne et PXE (désactivé par défaut)</li> <li>Toujours (désactivé par défaut)</li> <li>Jamais (désactivé par défaut)</li> <li>Si le mot de passe de l'administrateur n'est pas défini, ces options n'ont aucun effet.</li> </ul> |
| Date/Heure | Permet de définir la date et l'heure. La modification de la date et de<br>l'heure système est appliquée immédiatement.                                                                                                    |

### Configuration du système

#### Tableau 23. Configuration du système

| Option                                     | Description                                                                                                    |  |
|--------------------------------------------|----------------------------------------------------------------------------------------------------|--|
| Opération SATA                             | Cette option permet de configurer le mode de fonctionnement du<br>contrôleur de disque dur SATA intégré. Default: AHCI.<br>Les options disponibles sont les suivantes :<br>• Désactivé (activé par défaut)                                                                                                    |  |
|                                            | <ul> <li>RAID activé (activé par défaut)</li> </ul>                                                                                                    |  |
| Disques                                    | Ces champs vous permettent d'activer ou de désactiver les<br>différents disques présents dans l'ordinateur.<br>L'option <b>Disque SSD-0 M.2 PCIe</b> est activée par défaut.                                                                                                    |  |
| Création de rapports SMART                 | Ce champ contrôle si des erreurs de disque dur pour les disques<br>intégrés sont rapportées pendant le démarrage.<br>L'option <b>Activer la création de rapports SMART</b> est désactivée<br>par défaut                                                                                                    |  |
| Configuration USB                          |                                                                                                    |  |
| Configuration USB                          | Permet de configurer le contrôleur USB intégré.                                                                                                    |  |
|                                            | Les options disponibles sont les suivantes :                                                                                                    |  |
|                                            | <ul> <li>Activer la prise en charge de l'amorçage via USB (activé par défaut)         <ol> <li>REMARQUE : Si l'option Démarrage rapide est définie sur « Minimal », le paramètre « Activer la prise en charge du démarrage USB » est ignoré, et le système ne démarre pas à partir des appareils USB de prédémarrage.</li> </ol> </li> <li>Activer le port USB externe (activé par défaut)         <ol> <li>REMARQUE : Un clavier et/ou une souris USB connectés aux ports USB de la plate-forme continuent à fonctionner dans la configuration du BIOS si cette option est désactivée.</li> </ol> </li> </ul> |  |
| Configuration de l'adaptateur Thunderbolt™ | Permet d'activer ou de désactiver les options Thunderbolt.                                                                                                    |  |
|                                            | <ul> <li>Thunderbolt (activé par défaut)</li> <li>Activer la prise en charge du démarrage via Thunderbolt<br/>(désactivé par défaut)</li> </ul>                                                                                                    |  |

#### Tableau 23. Configuration du système (suite)

| Option                                                       | Description                                                                                                    |
|--------------------------------------------------------------|----------------------------------------------------------------------------------------------------|
|                                                              | Activer le prédémarrage Thunderbolt (et PCle derrière<br>TBT) (désactivé par défaut)                                                                                  |
|                                                              | Les différents niveaux de sécurité sont :                                                                                                    |
|                                                              | Aucune sécurité (désactivé par défaut)                                                                                                    |
|                                                              | Authentification de l'utilisateur (active par defaut)     Connexion sécurisée (désactivé par défaut)                                                                  |
|                                                              | <ul> <li>DisplayPort et USB uniquement (désactivé par défaut)</li> </ul>                                                                                              |
| USB PowerShare                                               | Cette option active ou désactive le comportement de la fonction<br>USB PowerShare.                                                                                    |
|                                                              | L'option Activer USB PowerShare est désactivée par défaut.                                                                                                    |
| Audio                                                        | Permet d'activer ou de désactiver le contrôleur audio intégré.<br>L'option <b>Activer l'audio</b> est activée par défaut.                                             |
|                                                              | Les options disponibles sont les suivantes :                                                                                                    |
|                                                              | Activer le microphone (activé par défaut)                                                                                                    |
|                                                              | Activer le haut-parleur interne (activé par défaut)                                                                                                    |
| Luminosité du clavier                                        | Ce champ vous permet de choisir le mode de fonctionnement de la fonction d'éclairage du clavier.                                                                      |
|                                                              | Désactivé (désactivé par défaut) : l'éclairage du clavier sera<br>touiours désactivé ou de 0 %                                                                        |
|                                                              | <ul> <li>Faible (désactivé par défaut) : active la fonction d'éclairage du</li> </ul>                                                                                 |
|                                                              | clavier à 50 % de luminosité.                                                                                                    |
|                                                              | clavier à 100 % de luminosité.                                                                                                    |
| Délai d'expiration du rétroéclairage du clavier en CA        | Cette fonctionnalité définit la valeur du délai d'expiration du<br>rétroéclairage du clavier lorsque l'adaptateur CA est branché au<br>système.                       |
|                                                              | Les options sont les suivantes :                                                                                                    |
|                                                              | • 5 secondes                                                                                                    |
|                                                              | • <b>10 secondes</b> (activé par défaut)                                                                                                    |
|                                                              | • 15 secondes                                                                                                    |
|                                                              | • 30 secondes                                                                                                    |
|                                                              | • 5 minutes                                                                                                    |
|                                                              | • 15 minutes                                                                                                    |
|                                                              | • Jamais                                                                                                    |
| Délai d'expiration du rétroéclairage du clavier sur batterie | Cette fonctionnalité définit la valeur du délai d'expiration du rétroéclairage du clavier lorsque le système fonctionne uniquement sur l'alimentation de la batterie. |
|                                                              | Les options sont les suivantes :                                                                                                    |
|                                                              | • 5 secondes                                                                                                    |
|                                                              | <ul> <li>10 secondes (activé par défaut)</li> <li>15 secondes</li> </ul>                                                                                              |
|                                                              | • 30 secondes                                                                                                    |
|                                                              | • 1 minute                                                                                                    |
|                                                              | • 5 minutes                                                                                                    |
|                                                              | • 15 minutes                                                                                                    |
|                                                              | ● Jamais                                                                                                    |

#### Tableau 23. Configuration du système (suite)

| Option                         | Description                                                                                                    |
|--------------------------------|----------------------------------------------------------------------------------------------------|
| Mode discret                   | Si cette option est activée, elle permet de désactiver les voyants et<br>le son du système en appuyant sur Fn+F7. Appuyez de nouveau sur<br>les touches Fn+Maj+B pour revenir au fonctionnement normal.<br>L'option <b>Activer le mode intrusif</b> est désactivée par défaut.                                                                                           |
| Lecteur d'empreintes digitales | Active ou désactive le lecteur d'empreintes digitales.<br>L'option <b>Activer le lecteur d'empreintes digitales</b> est activé par<br>défaut.                                                                                                    |
| Périphériques divers           | <ul> <li>Permet d'activer ou de désactiver divers périphériques intégrés.</li> <li>Activer la webcam (activé par défaut)</li> <li>Activer la carte SD (activé par défaut)</li> <li>Démarrage avec une carte SD (désactivé par défaut)</li> <li>Mode lecture seule de la carte SD (désactivé par défaut)</li> </ul>                                                       |
| Transfert d'adresse MAC        | Cette fonctionnalité vous permet de remplacer l'adresse MAC de la<br>carte NIC externe (sur une station d'accueil ou un dongle pris en<br>charge) par l'adresse MAC sélectionnée du système. L'option par<br>défaut consiste à utiliser Adresse MAC de transfert.<br>Options :<br>• Adresse MAC système unique (activé par défaut)<br>• Désactivé (désactivé par défaut) |

### Options de l'écran Vidéo

#### Tableau 24. Vidéo

| Option                    | Description                                                                                                    |
|---------------------------|----------------------------------------------------------------------------------------------------|
| Luminosité de l'écran LCD | Permet de régler la luminosité de l'écran en fonction de la source<br>d'alimentation : sur batterie (50 % défini comme valeur par défaut)<br>et sur secteur (100 % défini comme valeur par défaut). |

### Sécurité

#### Tableau 25. Sécurité

| Option                         | Description                                                                                                    |
|--------------------------------|----------------------------------------------------------------------------------------------------|
| Mot de passe<br>administrateur | Permet de définir, de changer ou de supprimer le mot de passe de l'administrateur (admin) (appelé parfois mot de passe de « configuration »).                                                                                                    |
|                                | Les entrées pour définir le mot de passe sont les suivantes :                                                                                                    |
|                                | <ul> <li>Saisir l'ancien mot de passe :         <ol> <li>REMARQUE : Lors de votre première connexion, le champ « Saisir l'ancien mot de passe : » est marqué comme « Non défini ». Définissez le mot de passe pour la première fois ; vous pouvez modifier ou supprimer ce mot de passe ultérieurement.</li> </ol> </li> <li>Saisir le nouveau mot de passe :         <ol> <li>Confirmer le nouveau mot de passe :</li> <li>Cliquez sur OK une fois que vous avez défini le mot de passe.</li> </ol> </li> <li>Les modifications sont appliquées immédiatement.         <ol> <li>REMARQUE : Si vous supprimez le mot de passe d'administrateur, cela supprime également le mot de passe système, s'il est défini. Vous pouvez également utiliser le mot de passe d'administrateur</li> </ol> </li> </ul> |

#### Tableau 25. Sécurité (suite)

| Option                           | Description                                                                                                    |
|----------------------------------|----------------------------------------------------------------------------------------------------|
|                                  | pour supprimer le mot de passe du disque dur. C'est pourquoi vous ne pouvez pas définir un mot de<br>passe d'administrateur si un mot de passe système ou un mot de passe de disque dur est défini. Vous<br>devez d'abord définir le mot de passe d'administrateur si celui-ci est utilisé avec un mot de passe<br>système ou un mot de passe de disque dur ou les deux. |
| Mot de passe système             | Permet de définir, changer ou supprimer le mot de passe système (appelé auparavant mot de passe principal).                                                                                                    |
|                                  | Les entrées pour définir le mot de passe sont les suivantes :                                                                                                    |
|                                  | Saisir l'ancien mot de passe :     (i) REMARQUE : Lors de votre première connexion, le champ « Saisir l'ancien mot de passe : » est marqué comme « Non défini ». Définissez le mot de passe pour la première fois ; vous pouvez modifier ou supprimer ce mot de passe ultérieurement.                                                                                    |
|                                  | Saisir le nouveau mot de passe :     Confirmer le nouveau met de neese :                                                                                                    |
|                                  |                                                                                                    |
|                                  | Ciquez sur <b>OR</b> une fois que vous avez definir le mot de passe.                                                                                                    |
|                                  | Les modifications sont appliquées immédiatement. Le système requiert la saisle d'un mot de passe<br>lorsqu'il est sous tension.                                                                                                    |
| Configuration du mot de<br>passe | Permet de contrôler les règles lors de la définition d'un mot de passe. Le nombre de caractères ne doit pas être inférieur à 4.                                                                                                    |
|                                  | Lettres minuscules                                                                                                    |
|                                  | Chiffres                                                                                                    |
|                                  | Caractères spéciaux                                                                                                    |
|                                  | Toutes les options sont désactivées par défaut.                                                                                                    |
|                                  | Nombre minimal de caractères (défini sur 4 par défaut)                                                                                                    |
| Ignorer le mot de passe          | Permet d'ignorer les invites du mot de passe système et du mot de passe du disque dur interne lors du<br>démarrage du système.                                                                                                    |
|                                  | Cliquez sur l'une des options suivantes :                                                                                                    |
|                                  | Désactivé (activé par défaut)                                                                                                    |
|                                  | <ul> <li>Ignorer le redémarrage (désactivé par défaut)</li> <li>i REMARGUE : Le système demande toujours les mots de passe système et du disque dur interne<br/>lors de la mise sous tension (démarrage à froid). Le système demande toujours les mots de passe des<br/>disques durs des baies de modules qui sont présents.</li> </ul>                                  |
| Modification de mot de<br>passe  | Permet de modifier le mot de passe système et le mot de passe du disque dur quand le mot de passe<br>d'administrateur est défini.                                                                                                    |
|                                  | L'option Autoriser les modifications de mot de passe non-admin est activée par défaut.                                                                                                    |
| Mises à jour des capsules        | Permet de mettre à jour le BIOS du système via la mise à jour des capsules UEFI                                                                                                    |
|                                  | L'option Activer les mises à jour de firmware de capsule UEFI est activée par défaut.<br>(i) REMARQUE : La désactivation de cette option empêchera les mises à jour du BIOS provenant de<br>services comme Microsoft Windows Update et Linux Vendor Firmware Services (LVFS).                                                                                            |
| Sécurité TPM 2.0                 | Permet d'activer ou de désactiver le module TPM intégré pendant le POST.                                                                                                    |
|                                  | Désactivé (désactivé par défaut)                                                                                                    |
|                                  | Activé (activé par défaut)                                                                                                    |
|                                  | Les options disponibles sont les suivantes :                                                                                                    |
|                                  | • <b>TPM activé</b> (activé par défaut)                                                                                                    |

#### Tableau 25. Sécurité (suite)

| Option                                                      | Description                                                                                                    |
|-------------------------------------------------------------|----------------------------------------------------------------------------------------------------|
|                                                             | <ul> <li>(i) REMARQUE : La désactivation de cette option ne modifie aucun paramétrage apporté au module TPM, ni ne supprime ou modifie les informations ou clés que vous avez pu stocker dans le module TPM. Les changements de ce paramètre prennent effet immédiatement.</li> <li>Effacer (désactivé par défaut)</li> <li>Dispositif de dérivation PPI pour commandes activées (désactivé par défaut)</li> <li>Dispositif de dérivation PPI pour commandes désactivées (désactivé par défaut)</li> <li>Dispositif de dérivation PPI pour commandes effacées (désactivé par défaut)</li> <li>Activation attestation (activé par défaut)</li> <li>Stockage de la clé activé (activé par défaut)</li> <li>SHA-256 (activé par défaut)</li> </ul> |
| Absolute                                                    | Ce champ permet d'activer, de désactiver ou de désactiver de manière permanente l'interface du module<br>BIOS du service de module Absolute Persistence (en option) depuis le logiciel Absolute®.<br>Les options disponibles sont les suivantes :<br>• Activé (activé par défaut)<br>• Désactivé (désactivé par défaut)                                                                                                    |
|                                                             | <ul> <li>Desactive (desactive par defaut)</li> <li>Désactivé de manière permanente (désactivé par défaut)</li> <li>AVERTISSEMENT : L'option Désactivé de manière permanente ne peut être sélectionnée qu'une seule fois. Lorsque l'option Désactivé de manière permanente est sélectionnée, le module Absolute Persistence ne peut pas être réactivé. Aucune autre modification de l'état Activer/Désactiver n'est autorisée.</li> </ul>                                                                                                    |
| Accès au clavier OROM                                       | <ul> <li>Permet de déterminer si les utilisateurs peuvent accéder aux écrans Option ROM Configuration (Configuration de la mémoire morte en option) via les raccourcis lors du démarrage. Plus spécifiquement, ce paramètre permet de prévenir les accès à Intel RAID (Ctrl+I) ou à Intel Management Engine BIOS Extension (Ctrl+P/F12).</li> <li>Les options disponibles sont les suivantes :</li> <li>Activé (activé par défaut)</li> <li>Désactivé (désactivé par défaut)</li> <li>Activer une fois (désactivé par défaut)</li> </ul>                                                                                                    |
| Verrouillage de la<br>configuration par<br>l'administrateur | Vous permet d'empêcher les utilisateurs d'accéder au programme de configuration lorsqu'un mot de passe d'administrateur est configuré.<br>L'option <b>Activer le verrouillage de configuration admin</b> est désactivée par défaut.                                                                                                    |
| Verrouillage du mot de<br>passe maître                      | Vous permet de désactiver la prise en charge du mot de passe maître.<br>L'option Activer le verrouillage du mot de passe maître est désactivée par défaut.<br>() REMARQUE : Le mot de passe du disque dur doit être effacé pour que les paramètres puissent être<br>modifiés.                                                                                                    |
| Réduction des risques de<br>sécurité SMM                    | Permet d'activer ou de désactiver la protection de réduction des risques de sécurité SMM UEFI<br>L'option <b>Réduction des risques de sécurité SMM</b> est désactivée par défaut.                                                                                                    |
| Sécurité du disque dur                                      | Cette section définit les fonctions de sécurité spéciales qui seront disponibles pour les disques à autochiffrement (SED) qui prennent en charge les exigences de spécifications Opal ou Pyrite. Elle n'est pas disponible pour les appareils de stockage classiques.<br>L'option <b>Authentification SID de bloc SED</b> est activée par défaut.                                                                                                    |
|                                                             | L'option <b>Dispositif de dérivation PPI pour commandes SID de bloc SED</b> est désactivée par défaut.                                                                                                    |

### Secure Boot

#### Tableau 26. Secure Boot

| Option                    | Description                                                                                                    |
|---------------------------|----------------------------------------------------------------------------------------------------|
| Activation de Secure Boot | Permet d'activer ou de désactiver la fonctionnalité Secure Boot.                                                                                                    |
|                           | L'option Activation de Secure Boot est désactivée par défaut.                                                                                                    |
| Mode Secure Boot          | La modification du mode Secure Boot entraîne la modification du<br>comportement de démarrage sécurisé qui permet l'évaluation ou<br>l'application des signatures du pilote UEFI. |
|                           | Choisissez l'une des options :                                                                                                    |
|                           | Mode déployé (activé par défaut)                                                                                                    |
|                           | Mode détaillé (désactivé par défaut)                                                                                                    |
| Gestion des clés experte  | Permet d'activer ou de désactiver l'option <b>Gestion experte des clés.</b>                                                                                                    |
|                           | L'option <b>Activer le mode personnalisé</b> est désactivée par défaut.                                                                                                    |
|                           | Options de Gestion des clés en mode personnalisé :                                                                                                    |
|                           | • <b>PK</b> (activé par défaut)                                                                                                    |
|                           | • KEK                                                                                                    |
|                           | • db                                                                                                    |
|                           |                                                                                                    |

# **Options Intel Software Guard Extensions**

#### Tableau 27. Extensions Intel Software Guard

| Option                       | Description                                                                                                    |
|------------------------------|----------------------------------------------------------------------------------------------------|
| Activer Intel SGX            | Ce champ permet de fournir un environnement sécurisé pour<br>l'exécution de code/le stockage des données sensibles dans le<br>contexte des principaux systèmes d'exploitation. |
|                              | Cliquez sur l'une des options suivantes :                                                                                                    |
|                              | Désactivé                                                                                                    |
|                              | Activé                                                                                                    |
|                              | Contrôle logiciel (activé par défaut)                                                                                                    |
| Taille de la mémoire enclave | Cette option affiche la <b>Taille de la mémoire de réserve Enclave SGX</b> .                                                                                                   |
|                              | La Taille de la mémoire Enclave est de 128 Mo.                                                                                                    |

### Performances

#### **Tableau 28. Performances**

| Option                    | Description                                                                                                    |
|---------------------------|----------------------------------------------------------------------------------------------------|
| Prise en charge multicœur | Ce champ indique si un ou plusieurs cœurs de processeur<br>sont activés. L'augmentation du nombre de cœurs améliore les<br>performances de certaines applications. |
|                           | <ul> <li>Tout (activé par défaut)</li> <li>1</li> <li>2</li> </ul>                                                                                                 |

#### Tableau 28. Performances (suite)

| Option                | Description                                                                                                    |
|-----------------------|----------------------------------------------------------------------------------------------------|
|                       | <ul> <li>3         <ol> <li>REMARQUE : Pour activer le mode Trusted Execution, tous<br/>les cœurs doivent être activés.</li> </ol> </li> </ul>                |
| Intel SpeedStep       | Permet d'activer ou de désactiver le mode Intel SpeedStep du<br>processeur.<br>L'option <b>Activer Intel SpeedStep</b> est activée par défaut.                |
| Contrôle des états C  | Permet d'activer ou de désactiver les états de veille<br>supplémentaires du processeur.<br>L'option <b>États C</b> est activée par défaut.                    |
| Intel TurboBoost      | Cette option permet d'activer ou de désactiver le mode<br>Intel TurboBoost du processeur.<br>L'option <b>Activer Intel TurboBoost</b> est activée par défaut. |
| Contrôle Hyper-Thread | Permet d'activer ou de désactiver le mode HyperThreading du<br>processeur.<br>• Désactivé<br>• Activé (activé par défaut)                                     |

### Gestion de l'alimentation

#### Tableau 29. Gestion de l'alimentation

| Option                                      | Description                                                                                                    |
|---------------------------------------------|----------------------------------------------------------------------------------------------------|
| Interrupteur du capot                       | Permet d'activer ou de désactiver le commutateur de capot afin que l'écran ne s'éteigne pas lorsque le capot est fermé.                                                                                                    |
|                                             | L'option Activer l'interrupteur du capot est activée par défaut.                                                                                                    |
|                                             | L'option <b>Mettre sous tension à l'ouverture du capot</b> est activée par défaut. Cette option permet<br>de mettre le système sous tension lorsqu'il est éteint, à l'ouverture du capot. Le système est mis sous<br>tension lorsqu'il est alimenté par l'adaptateur secteur ou par la batterie du système. |
| Comportement sur<br>secteur                 | Permet au système de s'allumer automatiquement lorsqu'un adaptateur secteur est connecté (si le système est éteint ou en veille prolongée).                                                                                                    |
|                                             | L'option Sortie de veille sur secteur est désactivée par défaut                                                                                                    |
| Activer la technologie<br>Intel Speed Shift | Cette option permet d'activer ou de désactiver la prise en charge de la technologie Intel Speed Shift.<br>L'option <b>Activer la technologie Intel Speed Shift</b> est activée par défaut.                                                                                                    |
| Heure du démarrage<br>automatique           | Permet de configurer l'heure à laquelle l'ordinateur doit se mettre sous tension automatiquement.<br>Les options disponibles sont les suivantes :<br>• Désactivé (activé par défaut)<br>• Chaque jour<br>• Jours de semaine<br>• Sélectionner des jours                                                     |
| Gestion thermique                           | Permet de gérer la vitesse du processeur et du ventilateur.<br>Les options disponibles sont les suivantes :<br>• <b>Optimisé</b> (activé par défaut)<br>• <b>Frais</b>                                                                                                    |

#### Tableau 29. Gestion de l'alimentation (suite)

| Option                                                         | Description                                                                                                    |
|----------------------------------------------------------------|----------------------------------------------------------------------------------------------------|
|                                                                | <ul> <li>Silencieux</li> <li>Performances ultra</li> </ul>                                                                                                    |
| Prise en charge de l'éveil<br>par USB                          | Permet d'autoriser les périphériques USB à sortir le système de l'état de veille.                                                                                                    |
|                                                                | défaut.                                                                                                    |
|                                                                | (i) <b>REMARQUE :</b> Cette fonctionnalité n'opère que lorsque l'adaptateur secteur est raccordé. Si l'adaptateur secteur est retiré pendant la veille, le BIOS coupe l'alimentation de tous les ports USB pour préserver la batterie.                                                                                                    |
| Contrôle de l'émetteur<br>sans fil                             | Si cette option est activée, elle détecte la connexion du système à un réseau câblé et désactive ensuite<br>les radios sans fil sélectionnées (WLAN ou WWAN ou les deux). Lors de la déconnexion du réseau câblé,<br>la communication sans fil sélectionnée sera réactivée.                                                                                          |
|                                                                | <ul> <li>Contrôler la communication WLAN (désactivé par défaut)</li> <li>Contrôler la communication WWAN (désactivé par défaut)</li> </ul>                                                                                                    |
| Wake-on-LAN                                                    | Permet au système de se mettre sous tension par déclenchement d'un signal LAN spécial ou d'un signal LAN provenant d'une station d'accueil DELL USB-C. La sortie de l'état de veille n'est pas affectée par ce paramètre et doit être activée dans le système d'exploitation. Cette fonction n'est active que quand le système est connecté à un adaptateur secteur. |
|                                                                | Les options disponibles sont les suivantes : <ul> <li>Désactivé (activé par défaut)</li> <li>LAN uniquement</li> <li>LAN avec démarrage PXE</li> </ul>                                                                                                    |
| Bloquer la mise en veille                                      | Cette option permet de bloquer la mise en veille dans l'environnement du système d'exploitation.                                                                                                    |
|                                                                | L'option <b>Bloquer la mise en veille</b> est désactivée par défaut.                                                                                                    |
| Basculement en heures<br>pleines                               | Permet d'activer ou de désactiver la fonctionnalité Basculement en heures pleines. Lorsque cette fonction est activée, elle réduit l'utilisation de l'alimentation secteur à des périodes de forte demande. La batterie ne charge pas entre le début et la fin du mode Basculement en heures pleines.                                                                |
|                                                                | Les heures de <b>Début du basculement en heures pleines</b> , <b>Fin du basculement en heures pleines</b> et <b>Début de charge de basculement en heures pleines</b> peuvent être configurées pour tous les jours de la semaine. Tous les jours et les basculements sont définis sur <b>09 h 30</b> par défaut.                                                      |
|                                                                | Cette option définit la valeur du seuil de la batterie (de 15 % à 100 %). Le seuil de batterie est défini sur <b>15 %</b> par défaut.                                                                                                    |
|                                                                | L'option Activer le basculement en heures pleines est désactivée par défaut.                                                                                                    |
| Configuration avancée du<br>niveau de charge de la<br>batterie | Cette option vous permet d'optimiser l'intégrité de la batterie tout en prenant en charge une utilisation intensive pendant la journée de travail. Une fois l'option activée, le système utilise l'algorithme standard de chargement et d'autres techniques, en dehors des heures de travail, afin d'optimiser la vie de la batterie.                                |
|                                                                | Il est possible de configurer le Mode avancé de charge de la batterie pour tous les jours ouvrés.                                                                                                    |
|                                                                | Le <b>Début de la journée</b> est réglé sur <b>08 h 00</b> par défaut pour tous les jours. La <b>Période de travail</b> est réglée sur <b>10 h 00</b> par défaut pour tous les jours.                                                                                                    |
|                                                                | Par défaut, l'option Activer le mode de charge avancé de la batterie est désactivée.                                                                                                    |
| Configuration principale                                       | Permet de sélectionner le mode de charge de la batterie.                                                                                                    |
| batterie                                                       | Les options disponibles sont les suivantes :                                                                                                    |
|                                                                | <ul> <li>Standard : charge complètement votre batterie selon un temps de charge standard.</li> </ul>                                                                                                    |

#### Tableau 29. Gestion de l'alimentation (suite)

| Option | Description                                                                                                    |
|--------|----------------------------------------------------------------------------------------------------|
|        | • ExpressCharge : la batterie se charge sur une plus courte période à l'aide de la technologie de<br>charge rapide Dell.                                                                                   |
|        | <ul> <li>Utilisation principale du secteur : prolonge la durée de vie de la batterie pour les utilisateurs dont<br/>le système est principalement connecté à une source d'alimentation externe.</li> </ul> |
|        | <ul> <li>Personnalisé : l'utilisateur choisit quand le chargement de la batterie commence et quand il<br/>s'interrompt.</li> </ul>                                                                         |
|        | Si l'option Charge personnalisée est sélectionnée, il vous est possible de configurer le début et la fin de la<br>charge.                                                                                  |
|        | () <b>REMARQUE :</b> Les modes de charge ne sont pas tous disponibles pour tous les types de batteries.<br>Afin d'activer cette option, le mode de charge avancé de la batterie doit être désactivé.       |

### **Comportement POST**

#### Tableau 30. Comportement POST

| Option                                          | Description                                                                                                    |
|-------------------------------------------------|----------------------------------------------------------------------------------------------------|
| Avertissements sur les adaptateurs              | Permet d'autoriser ou d'empêcher les messages d'avertissement du système lorsque certains adaptateurs secteur sont utilisés. Le système affiche ces messages si vous tentez d'utiliser un adaptateur secteur qui dispose d'une capacité inférieure pour votre configuration.                           |
|                                                 | L'option <b>Activer les avertissements de l'adaptateur</b> est activee par defaut.                                                                                                    |
| Options de verrouillage des touches de fonction | Permet de passer entre les fonctions principales et secondaires des touches F1 à F12 en utilisant les touches Fn + Échap. Si vous désactivez cette option, vous ne pouvez pas activer ou désactiver de façon dynamique le comportement principal de ces touches.                                       |
|                                                 | L'option Verrouillage touche Fn est activée par défaut.                                                                                                    |
|                                                 | Cliquez sur l'une des options suivantes :                                                                                                    |
|                                                 | Mode Verrouillage désactivé/standard (désactivé par défaut)                                                                                                    |
|                                                 |                                                                                                    |
| Démarrage rapide                                | Permet d'accélérer le processus de démarrage en ignorant des étapes de<br>compatibilité.                                                                                                    |
|                                                 | Cliquez sur l'une des options suivantes :                                                                                                    |
|                                                 | Minimal     Complet (activé par défaut)                                                                                                    |
|                                                 | <ul> <li>Automatique</li> </ul>                                                                                                    |
| Délai de POST du BIOS allongé                   | Permet de créer un délai supplémentaire avant le démarrage et de voir les messages<br>d'état du test POST.                                                                                                    |
|                                                 | Cliquez sur l'une des options suivantes :                                                                                                    |
|                                                 | O seconde (activé par défaut)                                                                                                    |
|                                                 | <ul> <li>10 secondes</li> </ul>                                                                                                    |
| Avertissements et erreurs                       | Permet de sélectionner différentes options pour arrêter, demander et attendre<br>l'entrée de l'utilisateur, continuer lorsque des avertissements sont détectés mais<br>interrompre en cas d'erreur, ou continuer lorsque des avertissements ou des erreurs<br>sont détectés pendant le processus POST. |
|                                                 | Cliquez sur l'une des options suivantes :                                                                                                    |
|                                                 | Invite en cas d'avertissements et d'erreurs (activé par défaut)                                                                                                    |

#### Tableau 30. Comportement POST (suite)

| Option                     | Description                                                                                                    |
|----------------------------|----------------------------------------------------------------------------------------------------|
|                            | <ul> <li>Continuer en cas d'avertissements</li> <li>Continuer en cas d'avertissements et d'erreurs         <ol> <li>REMARQUE : En cas d'erreur estimée critique pour le fonctionnement du<br/>matériel système, le système est toujours arrêté.</li> </ol> </li> </ul>                                                                                                    |
| Indication de signe de vie | <ul> <li>Cette option permet au système d'indiquer au cours du POST que le bouton d'alimentation a été reconnu d'une façon que l'utilisateur peut entendre ou sentir.</li> <li>Activer l'indication de signe de vie par audio (désactivé par défaut)</li> <li>Activer l'indication de signe de vie par affichage (activé par défaut)</li> <li>Activer l'indication de signe de vie par rétroéclairage du clavier (activé par défaut)</li> </ul> |

### Facilité de gestion

#### Tableau 31. Facilité de gestion

| Option                   | Description                                                                                                    |
|--------------------------|----------------------------------------------------------------------------------------------------|
| Fonctionnalité Intel AMT | Permet d'activer, de désactiver ou de restreindre la fonctionnalité<br>Intel AMT.                                                                                         |
|                          | Les options disponibles sont les suivantes :<br>• Désactivé<br>• Activé<br>• Restreindre l'accès à MEBx (activé par défaut)                                               |
| Provisionnement USB      | Lorsque cette option est activée, la technologie Intel AMT peut<br>être provisionnée à l'aide du fichier de provisionnement local via un<br>périphérique de stockage USB. |
|                          | L'option <b>Activer le provisionnement USB</b> est désactivée par défaut.                                                                                                 |
| Touche de raccourci MEBx | Vous permet d'activer ou de désactiver la fonction Touche de raccourci MEBx lors du démarrage du système.                                                                 |
|                          | L'option <b>Activer la touche de raccourci MEBx</b> est désactivée par défaut.                                                                                            |

### Prise en charge de la virtualisation

#### Tableau 32. Prise en charge de la virtualisation

| Option                               | Description                                                                                                    |
|--------------------------------------|----------------------------------------------------------------------------------------------------|
| Virtualisation                       | Cette option indique si un moniteur de machine virtuelle (VMM) peut utiliser<br>les capacités matérielles supplémentaires offertes par la technologie de<br>virtualisation Intel.                                                  |
|                                      | L'option <b>Activer la technologie Intel Virtualization Technology</b> est<br>activée par défaut.<br>(i) <b>REMARQUE :</b> La technologie Trusted Execution nécessite l'activation<br>de la technologie Virtualization Technology. |
| Virtualisation pour les E/S directes | Autorise ou empêche le moniteur de machine virtuelle (VMM) d'utiliser<br>les capacités matérielles supplémentaires offertes par la technologie de<br>virtualisation Intel pour les E/S directes.                                   |

#### Tableau 32. Prise en charge de la virtualisation (suite)

| Option            | Description                                                                                                    |  |
|-------------------|----------------------------------------------------------------------------------------------------|--|
|                   | <ul> <li>REMARQUE : La technologie Trusted Execution nécessite l'activation<br/>de la technologie de virtualisation pour les E/S directes.</li> <li>L'option Activer la technologie de virtualisation pour les E/S directes<br/>est activée par défaut.</li> </ul> |  |
| Trusted Execution | Indique si un moniteur de machine virtuelle mesuré (MVMM, Measured<br>Virtual Machine Monitor) peut utiliser ou non les capacités matérielles<br>supplémentaires fournies par la technologie Intel Trusted Execution<br>Technology.                                |  |
|                   | () <b>REMARQUE :</b> Le TPM doit être activé. La technologie de virtualisation<br>et la technologie de virtualisation pour les E/S directes doivent être<br>activées pour utiliser cette fonctionnalité.                                                           |  |
|                   | L'option <b>Trusted Execution</b> est désactivée par défaut.                                                                                                    |  |

### **Options sans fil**

#### Tableau 33. Sans fil

| Option                                       | Description                                                                                                    |
|----------------------------------------------|----------------------------------------------------------------------------------------------------|
| Activer les appareils sans fil               | Permet d'activer ou de désactiver les appareils internes sans fil.                                                                                                    |
|                                              | Les options disponibles sont les suivantes :                                                                                                    |
|                                              | • WWAN/GPS                                                                                                    |
|                                              | • WLAN                                                                                                    |
|                                              | Bluetooth                                                                                                    |
|                                              | Carte à puce sans contact/NFC                                                                                                    |
|                                              | Toutes les options sont activées par défaut.                                                                                                    |
| Puissance de transmission sans fil dynamique | Lorsqu'elle est activée, cette option permet au système<br>d'augmenter la puissance de transmission ou aux appareils<br>WLAN d'améliorer les performances dans certaines configurations<br>système conformément aux directives réglementaires validées.<br>L'option <b>Puissance de transmission sans fil dynamique</b> est<br>activée par défaut. |

### Maintenance

#### Tableau 34. Maintenance

| Option                                               | Description                                                                                                    |
|------------------------------------------------------|----------------------------------------------------------------------------------------------------|
| Numéro de série                                      | Affiche le numéro de série de l'ordinateur. Si ce numéro n'est pas déjà défini, ce champ permet de le faire.                                                                            |
| Numéro d'inventaire                                  | Si un numéro d'inventaire n'a pas encore été défini, cette option vous permet<br>de le créer. La limite de caractères du mot de passe est de 64 caractères.                             |
| Mise à niveau du BIOS vers une version<br>antérieure | Vous permet de repasser à des versions antérieures du firmware du système.<br>L'option <b>Autoriser la mise à niveau vers une version antérieure du BIOS</b><br>est activée par défaut. |

#### Tableau 34. Maintenance (suite)

| Option                                     | Description                                                                                                    |
|--------------------------------------------|----------------------------------------------------------------------------------------------------|
| Suppression des données                    | Vous permet d'effacer en toute sécurité les données sur tous les périphériques de stockage interne.                              |
|                                            | L'option Effacer au démarrage suivant est désactivée par défaut.                                                                 |
|                                            | AVERTISSEMENT : Cette opération va supprimer définitivement toutes les données de l'appareil ou des appareils.                   |
| Récupération du BIOS                       | Vous permet de restaurer le BIOS corrompu à partir d'un fichier de restauration<br>sur le disque dur ou sur une clé USB externe. |
|                                            | L'option <b>Récupération du BIOS à partir du disque dur</b> est activée par défaut.                                              |
|                                            | La récupération du BIOS à partir du disque dur n'est pas disponible pour les disques à autochiffrement (SED).                    |
| Première date de mise sous tension définie | Vous permet de définir la date de propriété.                                                                                     |
|                                            | L'option Définir la date de propriété est désactivée par défaut.                                                                 |

### Journaux système

#### Tableau 35. Journaux système

| Option                                     | Description                                                                                                    |
|--------------------------------------------|----------------------------------------------------------------------------------------------------|
| Événements du BIOS                         | Permet d'afficher et d'effacer les événements de configuration du système (BIOS).                                 |
| Événements de<br>température et d'autotest | Permet d'afficher et d'effacer le journal des événements thermiques et d'autotest de la configuration du système. |
| Événements de puissance                    | Permet d'afficher et d'effacer le journal des événements d'alimentation de la configuration du système.           |

### **Résolution système SupportAssist**

#### Tableau 36. Résolution système SupportAssist

| Option                                                         | Description                                                                                                    |
|----------------------------------------------------------------|----------------------------------------------------------------------------------------------------|
| Seuil de récupération automatique du système<br>d'exploitation | Cette option permet de contrôler le flux de démarrage automatique<br>pour la console SupportAssist System Resolution, ainsi que pour<br>l'outil de récupération du système d'exploitation Dell OS Recovery. |
|                                                                | Les options disponibles sont les suivantes :<br>• Éteint                                                                                                    |
|                                                                | <ul> <li>1</li> <li>2 (activé par défaut)</li> <li>3</li> </ul>                                                                                                    |
| Récupération du système d'exploitation SupportAssist           | Cette option permet d'activer ou de désactiver le flux<br>de démarrage pour l'outil de récupération du système<br>d'exploitation SupportAssist OS Recovery dans le cas de certaines<br>erreurs système.     |
|                                                                | L'option <b>Récupération de l'OS SupportAssist</b> est activée par défaut.                                                                                                    |
| BIOSConnect                                                    | Permet d'activer ou de désactiver l'OS du service Cloud en<br>l'absence de récupération de l'OS local.                                                                                                    |

#### Tableau 36. Résolution système SupportAssist (suite)

| Option | Description                                         |
|--------|-----------------------------------------------------|
|        | L'option <b>BIOSConnect</b> est activée par défaut. |

### Mise à jour du BIOS dans Windows

Il est recommandé de mettre à jour votre BIOS (programme de configuration du système), lors du remplacement de la carte système ou si une mise à jour est disponible. Pour les ordinateurs portables, vérifiez que la batterie est complètement chargée et que l'ordinateur est connecté au secteur avant de lancer une mise à jour du BIOS.

() **REMARQUE :** Si BitLocker est activé, il doit être interrompu avant la mise à jour du BIOS du système, puis réactivé lorsque la mise à jour du BIOS est terminée.

- 1. Redémarrez l'ordinateur.
- 2. Rendez-vous sur Dell.com/support.
  - Saisissez le Numéro de série ou le Code de service express, puis cliquez sur Envoyer.
  - Cliquez sur Détecter le produit et suivez les instructions qui s'affichent à l'écran.
- 3. Si vous n'êtes pas en mesure de localiser votre numéro de série, cliquez sur Sélectionner dans tous les produits.
- 4. Dans la liste Produits, choisissez la catégorie correspondante.

(i) **REMARQUE** : Choisissez la catégorie appropriée pour atteindre la page du produit.

- 5. Sélectionnez le modèle de votre ordinateur afin d'afficher la page du Support produit de votre ordinateur.
- Cliquez sur Obtenir des pilotes et cliquez sur Pilotes et téléchargements. La section Pilotes et téléchargements s'affiche.
- 7. Cliquez sur Chercher moi-même.
- 8. Cliquez sur **BIOS** pour afficher les versions du BIOS.
- 9. Identifiez le dernier fichier BIOS et cliquez sur Télécharger.
- 10. Sélectionnez le mode de téléchargement privilégié dans Sélectionner le mode de téléchargement dans la fenêtre ci-dessous et cliquez sur Télécharger le fichier.
  - La fenêtre **Téléchargement de fichier** s'affiche.
- 11. Cliquez sur Enregistrer pour enregistrer le fichier sur l'ordinateur.
- 12. Cliquez sur Exécuter pour installer les paramètres actualisés du BIOS sur l'ordinateur.
- Suivez les instructions qui s'affichent.

### Mise à jour du BIOS lorsque BitLocker est activé

PRÉCAUTION : Si BitLocker n'est pas interrompu avant la mise à jour du BIOS, la prochaine fois que vous effectuerez un redémarrage du système, celui-ci ne reconnaîtra pas la clé BitLocker. Vous êtes alors invité à saisir la clé de récupération pour avancer et le système vous la demande à chaque redémarrage. Si la clé de récupération n'est pas connue, cela peut provoquer une perte de données ou une réinstallation du système d'exploitation non nécessaire. Pour plus d'informations sur ce sujet, reportez-vous à l'article de la base de connaissances Dell : Mise à jour du BIOS sur les systèmes Dell avec BitLocker activé

### Mise à jour du BIOS de votre système à l'aide d'une clé USB

Si le système ne peut pas être chargé sous Windows mais que le BIOS doit encore être mis à jour, téléchargez le fichier BIOS en utilisant un autre système et enregistrez-le sur une clé USB amorçable.

- (i) **REMARQUE :** Il est impératif d'utiliser une clé USB amorçable. Reportez-vous à l'article suivant pour obtenir plus d'informations sur la création d'une clé USB amorçable à l'aide du package de déploiement de diagnostics Dell (DDDP)
- 1. Téléchargez le fichier .EXE de mise à jour du BIOS sur un autre système.
- 2. Copiez le fichier, par exemple O9010A12.EXE, sur la clé USB amorçable.

- 3. Insérez la clé USB dans le système qui nécessite la mise à jour du BIOS.
- 4. Redémarrez le système, puis appuyez sur la touche F12 lorsque le logo de démarrage Dell apparaît pour afficher le menu d'amorçage ponctuel.
- 5. À l'aide des touches fléchées, sélectionnez Appareil de stockage USB et cliquez sur Entrée.
- 6. Le système démarrera sur une invite Diag C:\>.
- 7. Exécutez le fichier en saisissant le nom complet, par ex. O9010A12.exe, puis appuyez sur Entrée.
- 8. L'utilitaire de mise à jour du BIOS se charge. Suivez les instructions qui s'affichent à l'écran.

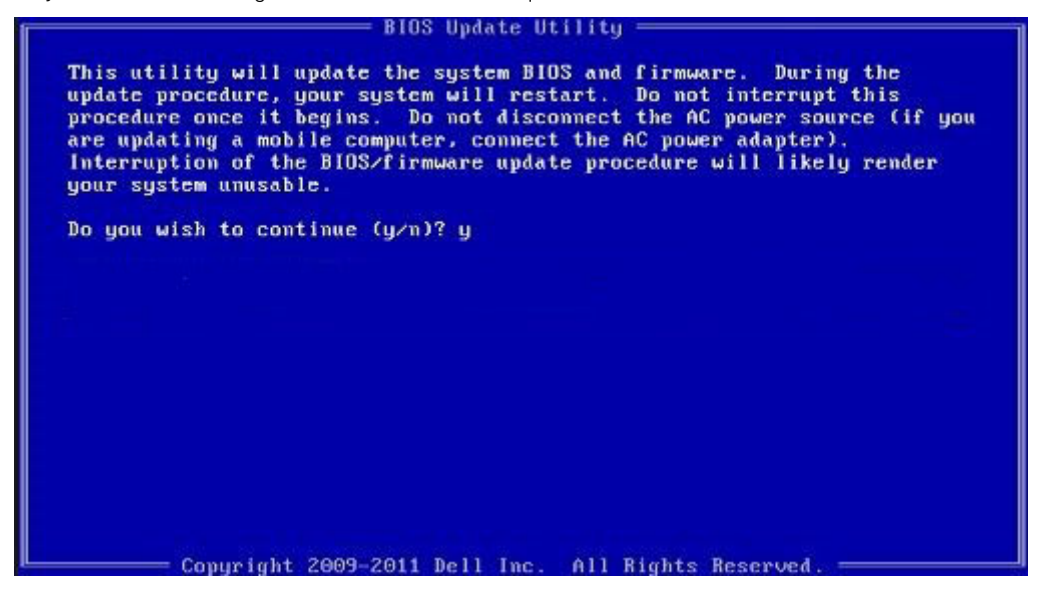

Figure 1. Écran DOS de mise à jour du BIOS

### Mot de passe système et de configuration

#### Tableau 37. Mot de passe système et de configuration

| Type de mot de passe          | Description                                                                                               |
|-------------------------------|----------------------------------------------------------------------------------------------------|
| Mot de passe système          | Mot de passe que vous devez entrer pour ouvrir une session sur le système.                                |
| Mot de passe de configuration | Mot de passe que vous devez saisir pour accéder aux paramètres<br>du BIOS de l'ordinateur et les changer. |

Vous pouvez définir un mot de passe système et un mot de passe de configuration pour protéger l'ordinateur.

- PRÉCAUTION : Les fonctionnalités de mot de passe fournissent un niveau de sécurité de base pour les données de l'ordinateur.
- PRÉCAUTION : N'importe quel utilisateur peut accéder aux données de l'ordinateur s'il n'est pas verrouillé et qu'il est laissé sans surveillance.

(i) **REMARQUE** : La fonctionnalité de mot de passe système et de configuration est désactivée.

### Attribution d'un mot de passe système ou de configuration

Vous pouvez attribuer un nouveau Mot de passe système ou admin uniquement lorsque le statut est en Non défini.

Pour entrer dans la configuration du système, appuyez sur F2 immédiatement après avoir mis l'ordinateur sous tension ou l'avoir redémarré.

1. Dans l'écran BIOS du système ou Configuration du système, sélectionnez Sécurité et appuyez sur Entrée.

L'écran Sécurité s'affiche.

- 2. Sélectionnez Mot de passe système/admin et créez un mot de passe dans le champ Entrer le nouveau mot de passe.
  - Suivez les instructions pour définir le mot de passe système :
  - Un mot de passe peut contenir jusqu'à 32 caractères.
  - Le mot de passe peut contenir des nombres de 0 à 9.
  - Seules les minuscules sont acceptées.
  - Seuls les caractères spéciaux suivants sont valides : espace, ("), (+), (,), (-), (.), (/), (;), ([), (\), (]), (`).
- 3. Saisissez le mot de passe système que vous avez saisi précédemment dans le champ **Confirmer le nouveau mot de passe** et cliquez sur **OK**.
- 4. Appuyez sur Échap. Un message vous invitera à enregistrer les modifications.
- 5. Appuyez sur Y pour les enregistrer. L'ordinateur redémarre.

# Suppression ou modification d'un mot de passe système ou de configuration existant

Vérifiez que l'état du mot de passe est déverrouillé (dans la configuration du système) avant de supprimer ou modifier le mot de passe du système et/ou le mot de passe de configuration existant. Vous ne pouvez pas supprimer ou modifier un mot de passe système ou configuration existant si l'état du mot de passe est verrouillé.

Pour entrer dans la configuration du système, appuyez sur F2 immédiatement après la mise sous tension ou un redémarrage.

- 1. Dans l'écran BIOS du système ou Configuration du système, sélectionnez Sécurité du système et appuyez sur Entrée. L'écran Sécurité du système s'affiche.
- 2. Dans l'écran Sécurité du système, vérifiez que l'État du mot de passe est Déverrouillé.
- Sélectionnez Mot de passe du système, modifiez ou supprimez le mot de passe du système existant et appuyez sur Entrée ou la touche Tab.
- 4. Sélectionnez Mot de passe de configuration, modifiez ou supprimez le mot de passe de configuration existant et appuyez sur Entrée ou la touche Tab.
  - () **REMARQUE :** Si vous modifiez le mot de passe du système et/ou de configuration, un message vous invite à ressaisir le nouveau mot de passe. Si vous supprimez le mot de passe du système et de configuration, confirmez la suppression quand vous y êtes invité.
- 5. Appuyez sur Échap. Un message vous invitera à enregistrer les modifications.
- 6. Appuyez sur Y pour les enregistrer et quitter la configuration du système. L'ordinateur redémarre.

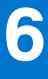

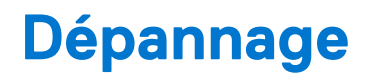

# Diagnostics Dell SupportAssist de vérification des performances système avant démarrage

Les diagnostics SupportAssist (également appelés diagnostics système) vérifient entièrement le matériel. Les diagnostics Dell SupportAssist de vérification des performances système avant démarrage sont intégrés au BIOS et démarrés par le BIOS en interne. Les diagnostics du système intégrés offrent un ensemble d'options pour des appareils ou des groupes de périphériques particuliers, vous permettant de :

- Exécuter des tests automatiquement ou dans un mode interactif
- Répéter les tests
- Afficher ou enregistrer les résultats des tests
- Exécuter des tests rigoureux pour présenter des options de tests supplémentaires afin de fournir des informations complémentaires sur un ou des appareils défaillants
- Afficher des messages d'état qui indiquent si les tests ont abouti
- Afficher des messages d'erreur qui indiquent les problèmes détectés au cours des tests

**REMARQUE :** Le test de certains périphériques nécessite l'intervention de l'utilisateur. Assurez-vous toujours d'être présent au terminal de l'ordinateur lorsque les tests de diagnostic sont effectués.

Pour plus d'informations, reportez-vous à la page Résolution des problèmes matériels à l'aide des diagnostics intégrés et en ligne (codes d'erreur SupportAssist ePSA, ePSA ou PSA).

# Exécution de la vérification des performances système avant démarrage SupportAssist

- 1. Allumez votre ordinateur.
- 2. Durant le démarrage de l'ordinateur, appuyez sur la touche F12 lorsque le logo Dell apparaît.
- 3. Dans l'écran du menu de démarrage, sélectionnez l'option Diagnostics.
- **4.** Cliquez sur la flèche dans le coin inférieur gauche. La page d'accueil des diagnostics s'affiche.
- 5. Cliquez sur la flèche dans le coin inférieur droit pour passer à la page de liste. Les éléments détectés sont répertoriés.
- 6. Pour lancer un test de diagnostic sur un périphérique donné, appuyez sur Échap, puis cliquez sur **Yes (Oui)** pour arrêter le test de diagnostic en cours.
- 7. Sélectionnez ensuite le périphérique que vous souhaitez diagnostiquer dans le panneau de gauche et cliquez sur **Run Tests** (Exécuter les tests).
- 8. En cas de problèmes, des codes d'erreur s'affichent. Notez le code d'erreur et le numéro de validation et contactez Dell.

### **Diagnostics**

En effet, les erreurs ne sont pas signalées à l'aide de bips sonores, mais par un clignotement de cette LED de niveau de charge de la batterie/état. (d'abord en orange, puis en blanc). À chaque type d'erreur est associée une séquence de clignotement spécifique.

Les séquences de diagnostic sont identifiées par un nombre à deux chiffres. La LED clignote d'abord en orange (entre une et neuf fois) pour indiquer le premier chiffre. Ensuite, une pause de 1,5 seconde survient pendant laquelle la LED est éteinte. La LED clignote alors en blanc (entre une et neuf fois) pour indiquer le second chiffre. La LED s'éteint ensuite pendant trois secondes, puis la séquence de clignotement reprend depuis le début. Chaque clignotement de la LED dure 1,5 seconde.

Le système ne s'arrête pas quand des codes d'erreur de diagnostic sont affichés. Les codes d'erreur de diagnostic prennent le pas sur toute autre utilisation de la LED. Par exemple, sur les ordinateurs portables, les codes de batterie (batterie faible ou panne de la batterie) n'apparaissent pas tant que des codes d'erreur de diagnostic sont affichés :

#### Tableau 38. États des LED de diagnostic

| État du voyant : orange | État du voyant : blanc | État du système                                                              | Remarques                                                                                                    |
|-------------------------|------------------------|------------------------------------------------------------------------------|----------------------------------------------------------------------------------------------------|
| 2                       | 1                      | Défaillance du processeur                                                    | Exécutez les outils de<br>diagnostics de processeur Intel<br>Si le problème persiste,<br>remplacez la carte système          |
| 2                       | 2                      | Échec de la carte système<br>(endommagement du BIOS ou<br>erreur ROM inclus) | Flashez la dernière version du<br>BIOS<br>Si le problème persiste,<br>remplacez la carte système                             |
| 2                       | 3                      | Aucune mémoire/RAM détectée                                                  | Confirmez que le module<br>de mémoire est correctement<br>installé<br>Si le problème persiste,<br>remplacez la carte système |
| 2                       | 4                      | Défaillance de la mémoire/RAM                                                | Réinitialisez le module de<br>mémoire<br>Si le problème persiste,<br>remplacez la carte système                              |
| 2                       | 5                      | Mémoire non valide installée                                                 | Réinitialisez le module de<br>mémoire<br>Si le problème persiste,<br>remplacez la carte système                              |
| 2                       | 6                      | Erreur de la carte système/du<br>chipset                                     | Flashez la dernière version du<br>BIOS<br>Si le problème persiste,<br>remplacez la carte système                             |
| 2                       | 7                      | Défaillance de l'écran LCD                                                   | Flashez la dernière version du<br>BIOS<br>Si le problème persiste,<br>remplacez la carte système                             |
| 2                       | 8                      | Panne du rail d'alimentation LCD                                             | Remettez en place la carte<br>système.                                                                                       |
| 3                       | 1                      | Défaillance de la pile CMOS                                                  | Réinitialisez la connexion de la<br>batterie CMOS<br>Si le problème persiste,<br>remplacez la carte système                  |
| 3                       | 2                      | Défaillance de la carte PCI ou vidéo ou défaillance de puces                 | Remettez en place la carte<br>système.                                                                                       |
| 3                       | 3                      | Image de récupération du BIOS<br>non trouvée                                 | Flashez la dernière version du<br>BIOS<br>Si le problème persiste,<br>remplacez la carte système                             |

#### Tableau 38. États des LED de diagnostic (suite)

| État du voyant : orange | État du voyant : blanc | État du système                                           | Remarques                                                       |
|-------------------------|------------------------|-----------------------------------------------------------|-----------------------------------------------------------------|
| 3                       | 4                      | Image de récupération du BIOS<br>trouvée, mais non valide | Flashez la dernière version du<br>BIOS                          |
|                         |                        |                                                           | Si le problème persiste,<br>remplacez la carte système          |
| 3                       | 5                      | Défaillance du rail d'alimentation                        | L'EC a rencontré une panne de<br>séquencement de l'alimentation |
|                         |                        |                                                           | Si le problème persiste,<br>remplacez la carte système          |
| 3                       | 6                      | Altération Flash SBIOS                                    | Détection d'une altération Flash<br>par SBIOS                   |
|                         |                        |                                                           | Si le problème persiste,<br>remplacez la carte système          |
| 3                       | 7                      | Erreur ME                                                 | Délai d'expiration de ME pour<br>répondre au message HECI       |
|                         |                        |                                                           | Si le problème persiste,<br>remplacez la carte système          |

() **REMARQUE :** Pour les motifs de diagnostic orange 2 et blanc 8, connectez un écran externe pour isoler l'erreur de la carte système ou le contrôleur de la carte graphique.

# Messages d'erreur de diagnostics

#### Tableau 39. Messages d'erreur de diagnostics

| Messages d'erreur             | Description                                                                                                    |
|-------------------------------|----------------------------------------------------------------------------------------------------|
| AUXILIARY DEVICE FAILURE      | La tablette tactile ou la souris externe peut être défaillante. Pour<br>une souris externe, vérifiez la connexion du câble. Activez l'option<br><b>Dispositif de pointage</b> dans le programme de configuration du<br>système. |
| BAD COMMAND OR FILE NAME      | Vérifiez l'orthographe de la commande, insérez des espaces dans<br>les emplacements corrects et utilisez le nom de chemin approprié.                                                                                            |
| CACHE DISABLED DUE TO FAILURE | Le cache interne principal du microprocesseur présente un dysfonctionnement. <b>Contactez Dell.</b>                                                                                                    |
| CD DRIVE CONTROLLER FAILURE   | Le lecteur optique ne réagit pas aux commandes envoyées par<br>l'ordinateur.                                                                                                    |
| DATA ERROR                    | Le disque dur ne peut pas lire les données.                                                                                                    |
| DECREASING AVAILABLE MEMORY   | Un ou plusieurs modules de mémoire peuvent être défaillants ou<br>mal fixés. Réinstallez les barrettes de mémoire ou remplacez-les au<br>besoin.                                                                                |
| DISK C: FAILED INITIALIZATION | L'initialisation du disque dur a échoué. Exécutez les tests de disque dur dans <b>Dell Diagnostics</b> .                                                                                                    |
| DRIVE NOT READY               | Le fonctionnement requiert la présence d'un disque dur dans la baie pour pouvoir continuer. Installez un disque dur dans la baie d'unité de disque dur.                                                                         |
| ERROR READING PCMCIA CARD     | L'ordinateur ne peut pas identifier la carte ExpressCard. Réinsérez<br>la carte ou essayez une autre carte.                                                                                                    |

#### Tableau 39. Messages d'erreur de diagnostics (suite)

| Messages d'erreur                                                                         | Description                                                                                                    |
|-------------------------------------------------------------------------------------------|----------------------------------------------------------------------------------------------------|
| EXTENDED MEMORY SIZE HAS CHANGED                                                          | L'espace mémoire enregistré dans la mémoire vive rémanente<br>(NVRAM) ne correspond pas à la barrette de mémoire installée<br>sur l'ordinateur. Redémarrez l'ordinateur. Si l'erreur réapparaît,<br><b>contactez Dell</b> .                                                                                                    |
| THE FILE BEING COPIED IS TOO LARGE FOR THE DESTINATION DRIVE                              | Le fichier que vous essayez de copier est trop volumineux pour le<br>disque ou le disque est plein. Essayez de copier le fichier sur un<br>autre disque ou utilisez un disque de capacité plus élevée.                                                                                                    |
| A FILENAME CANNOT CONTAIN ANY OF THE FOLLOWING CHARACTERS: $\backslash$ / : * ? " < >   - | N'utilisez pas ces caractères lorsque vous nommez un fichier.                                                                                                    |
| GATE A20 FAILURE                                                                          | Un module de mémoire est peut-être mal fixé. Réinstallez la<br>barrette de mémoire ou remplacez-la au besoin.                                                                                                    |
| GENERAL FAILURE                                                                           | Le système d'exploitation ne peut pas exécuter la commande.<br>Ce message est généralement suivi d'informations spécifiques.<br>Par exemple, pour l'Printer out of paper. Take the<br>appropriate action.                                                                                                    |
| HARD-DISK DRIVE CONFIGURATION ERROR                                                       | L'ordinateur ne peut pas identifier le type de disque. Éteignez<br>l'ordinateur, retirez le disque dur et démarrez l'ordinateur à partir<br>d'un lecteur optique. Éteignez ensuite l'ordinateur, réinstallez le<br>disque dur et redémarrez. Exécutez les tests de <b>disque dur</b> dans<br><b>Dell Diagnostics</b> .                                                               |
| HARD-DISK DRIVE CONTROLLER FAILURE 0                                                      | Le disque dur ne répond pas aux commandes de l'ordinateur.<br>Éteignez l'ordinateur, retirez le disque dur et démarrez l'ordinateur<br>à partir d'un lecteur optique. Éteignez ensuite l'ordinateur,<br>réinstallez le disque dur et redémarrez. Si le problème persiste,<br>essayez avec un autre disque. Exécutez les tests de <b>disque dur</b><br>dans <b>Dell Diagnostics</b> . |
| HARD-DISK DRIVE FAILURE                                                                   | Le disque dur ne répond pas aux commandes de l'ordinateur.<br>Éteignez l'ordinateur, retirez le disque dur et démarrez l'ordinateur<br>à partir d'un lecteur optique. Éteignez ensuite l'ordinateur,<br>réinstallez le disque dur et redémarrez. Si le problème persiste,<br>essayez avec un autre disque. Exécutez les tests de <b>disque dur</b><br>dans <b>Dell Diagnostics</b> . |
| HARD-DISK DRIVE READ FAILURE                                                              | Le disque dur est peut-être défectueux. Éteignez l'ordinateur,<br>retirez le disque dur et démarrez l'ordinateur à partir d'un lecteur<br>optique. Éteignez ensuite l'ordinateur, réinstallez le disque dur et<br>redémarrez. Si le problème persiste, essayez avec un autre disque.<br>Exécutez les tests de <b>disque dur</b> dans <b>Dell Diagnostics</b> .                       |
| INSERT BOOTABLE MEDIA                                                                     | Le système d'exploitation essaie de démarrer à partir d'un support<br>non amorçable, tel qu'un lecteur optique. Introduisez un support<br>amorçable.                                                                                                    |
| INVALID CONFIGURATION INFORMATION-PLEASE RUN<br>SYSTEM SETUP PROGRAM                      | Les informations de configuration du système ne correspondent<br>pas à la configuration matérielle. C'est après l'installation d'un<br>module de mémoire que ce message est le plus susceptible<br>d'apparaître. Corrigez les options appropriées dans le programme<br>de configuration du système.                                                                                  |
| KEYBOARD CLOCK LINE FAILURE                                                               | Pour les claviers externes, vérifiez la connexion du câble. Exécutez le test du <b>contrôleur de clavier</b> dans <b>Dell Diagnostics</b> .                                                                                                    |
| KEYBOARD CONTROLLER FAILURE                                                               | Pour les claviers externes, vérifiez la connexion du câble.<br>Redémarrez l'ordinateur et évitez de toucher le clavier ou la souris<br>durant la procédure d'amorçage. Exécutez le test du <b>contrôleur</b><br><b>de clavier</b> dans <b>Dell Diagnostics</b> .                                                                                                    |

#### Tableau 39. Messages d'erreur de diagnostics (suite)

| Messages d'erreur                                                          | Description                                                                                                    |
|----------------------------------------------------------------------------|----------------------------------------------------------------------------------------------------|
| KEYBOARD DATA LINE FAILURE                                                 | Pour les claviers externes, vérifiez la connexion du câble. Exécutez le test du <b>contrôleur de clavier</b> dans <b>Dell Diagnostics</b> .                                                                                                    |
| KEYBOARD STUCK KEY FAILURE                                                 | Pour les pavés numériques et les claviers externes, vérifiez la connexion du câble. Redémarrez l'ordinateur et évitez de toucher le clavier ou les touches durant la procédure d'amorçage. Exécutez le test de <b>touche bloquée</b> dans <b>Dell Diagnostics</b> .                                                                                                    |
| LICENSED CONTENT IS NOT ACCESSIBLE IN<br>MEDIADIRECT                       | Dell MediaDirect ne parvenant pas à vérifier les restrictions DRM (gestion des droits numériques) sur le fichier, la lecture du fichier est impossible.                                                                                                    |
| MEMORY ADDRESS LINE FAILURE AT ADDRESS, READ VALUE EXPECTING VALUE         | Un module de mémoire est peut-être défectueux ou mal fixé.<br>Réinstallez la barrette de mémoire ou remplacez-la au besoin.                                                                                                    |
| MEMORY ALLOCATION ERROR                                                    | Le logiciel que vous voulez utiliser est en conflit avec le<br>système d'exploitation ou un autre programme ou utilitaire.<br>Éteignez l'ordinateur, patientez 30 secondes, puis redémarrez-le.<br>Réexécutez le programme. Si le message d'erreur réapparaît,<br>consultez la documentation du logiciel.                                                                                                    |
| MEMORY DOUBLE WORD LOGIC FAILURE AT ADDRESS,<br>READ VALUE EXPECTING VALUE | Un module de mémoire est peut-être défectueux ou mal fixé.<br>Réinstallez la barrette de mémoire ou remplacez-la au besoin.                                                                                                    |
| MEMORY ODD/EVEN LOGIC FAILURE AT ADDRESS, READ VALUE EXPECTING VALUE       | Un module de mémoire est peut-être défectueux ou mal fixé.<br>Réinstallez la barrette de mémoire ou remplacez-la au besoin.                                                                                                    |
| MEMORY WRITE/READ FAILURE AT ADDRESS, READ<br>VALUE EXPECTING VALUE        | Un module de mémoire est peut-être défectueux ou mal fixé.<br>Réinstallez la barrette de mémoire ou remplacez-la au besoin.                                                                                                    |
| NO BOOT DEVICE AVAILABLE                                                   | L'ordinateur ne peut pas trouver le disque dur. Si le disque dur est<br>votre périphérique d'amorçage, assurez-vous qu'il est installé, bien<br>en place et partitionné comme périphérique d'amorçage.                                                                                                    |
| NO BOOT SECTOR ON HARD DRIVE                                               | Le système d'exploitation est peut-être endommagé. <b>Contactez Dell</b> .                                                                                                    |
| NO TIMER TICK INTERRUPT                                                    | Une puce de la carte système présente peut-être un<br>dysfonctionnement. Exécutez les tests de <b>l'ensemble du<br/>système</b> dans <b>Dell Diagnostics</b> .                                                                                                    |
| NOT ENOUGH MEMORY OR RESOURCES. EXIT SOME PROGRAMS AND TRY AGAIN           | Trop d'applications sont ouvertes. Fermez toutes les fenêtres et ouvrez le programme de votre choix.                                                                                                    |
| OPERATING SYSTEM NOT FOUND                                                 | Réinstallation du système d'exploitation Si le problème persiste, <b>contactez Dell</b> .                                                                                                    |
| OPTIONAL ROM BAD CHECKSUM                                                  | La mémoire ROM optionnelle est défectueuse. Contactez Dell.                                                                                                    |
| SECTOR NOT FOUND                                                           | Le système d'exploitation ne parvient pas à trouver un secteur<br>sur le disque dur. Votre disque dur contient probablement un<br>secteur défectueux ou une table d'allocation de fichiers (FAT)<br>endommagée. Exécutez l'utilitaire de vérification des erreurs<br>Windows pour vérifier la structure des fichiers du disque<br>dur. Consultez l' <b>Aide et support Windows</b> pour obtenir des<br>instructions (cliquez sur <b>Démarrer &gt; Aide et support</b> ). Si de<br>nombreux secteurs sont défectueux, sauvegardez les données (si<br>vous le pouvez), puis formatez le disque dur. |
| SEEK ERROR                                                                 | Le système d'exploitation ne parvient pas à trouver une piste particulière sur le disque dur.                                                                                                    |
| SHUTDOWN FAILURE                                                           | Une puce de la carte système présente peut-être un dysfonctionnement. Exécutez les tests de <b>l'ensemble du système</b> dans <b>Dell Diagnostics</b> . Si le message réapparaît, <b>contactez Dell.</b>                                                                                                    |

#### Tableau 39. Messages d'erreur de diagnostics (suite)

| Messages d'erreur                                          | Description                                                                                                    |
|------------------------------------------------------------|----------------------------------------------------------------------------------------------------|
| TIME-OF-DAY CLOCK LOST POWER                               | Les paramètres de configuration du système sont corrompus.<br>Branchez votre ordinateur à une prise secteur pour charger la<br>batterie. Si le problème persiste, essayez de restaurer les données<br>en accédant au programme de configuration du système, puis en le<br>quittant immédiatement. Si le message réapparaît, <b>contactez Dell.</b> |
| TIME-OF-DAY CLOCK STOPPED                                  | La batterie de réserve qui alimente les paramètres de configuration<br>du système nécessite peut-être une recharge. Branchez votre<br>ordinateur à une prise secteur pour charger la batterie. Si le<br>problème persiste, <b>contactez Dell</b> .                                                                                                 |
| TIME-OF-DAY NOT SET-PLEASE RUN THE SYSTEM<br>SETUP PROGRAM | L'heure ou la date du programme de configuration du système ne<br>correspond pas à l'horloge du système. Corrigez les paramètres<br>des options <b>Date et Heure</b> .                                                                                                    |
| TIMER CHIP COUNTER 2 FAILED                                | Une puce de la carte système présente peut-être un<br>dysfonctionnement. Exécutez les tests de <b>l'ensemble du</b><br>système dans <b>Dell Diagnostics</b> .                                                                                                    |
| UNEXPECTED INTERRUPT IN PROTECTED MODE                     | Le contrôleur du clavier présente peut-être un dysfonctionnement<br>ou un module de mémoire est mal fixé. Exécutez les tests de<br>la <b>mémoire système</b> et le test du <b>contrôleur de clavier</b> dans<br><b>Dell Diagnostics</b> ou <b>contactez Dell</b> .                                                                                 |
| X:\ IS NOT ACCESSIBLE. THE DEVICE IS NOT READY             | Insérez une disquette dans le lecteur et réessayez.                                                                                                    |

# Messages d'erreur du système

#### Tableau 40. Messages d'erreur du système

| Message système                                                                                                    | Description                                                                                                    |
|----------------------------------------------------------------------------------------------------|----------------------------------------------------------------------------------------------------|
| Alert! Previous attempts at booting this<br>system have failed at checkpoint [nnnn]. For<br>help in resolving this problem, please note<br>this checkpoint and contact Dell Technical<br>Support. (Alerte ! De précédentes tentatives<br>d'amorçage de ce système ont échoué au point<br>de contrôle [nnnn]. Pour pouvoir résoudre<br>ce problème, notez ce point de contrôle et<br>contactez le support technique de Dell). | L'ordinateur n'a pas réussi à terminer la procédure d'amorçage trois<br>fois de suite à cause de la même erreur.                                                                                                    |
| CMOS checksum error (Erreur de somme de<br>contrôle CMOS)                                                                                                    | RTC réinitialisé, l' <b>Interface de configuration du BIOS</b> par défaut<br>a été chargée.                                                                                                    |
| CPU fan failure                                                                                                    | Le ventilateur du processeur est en panne.                                                                                                    |
| System fan failure                                                                                                    | Le ventilateur système est en panne.                                                                                                    |
| Hard-disk drive failure                                                                                                    | Panne possible du lecteur de disque dur lors de l'auto-test de<br>démarrage.                                                                                                    |
| Keyboard failure                                                                                                    | Panne du clavier ou câble desserré. Si la reconnexion du câble ne<br>résout par le problème, remplacez le clavier.                                                                                                    |
| No boot device available                                                                                                    | <ul> <li>Aucune partition d'amorçage sur le disque dur, ou le câble du disque dur est mal branché, ou aucun périphérique amorçable n'existe.</li> <li>Si le disque dur est le périphérique d'amorçage, vérifiez que les câbles sont connectés et que le disque est installé et partitionné comme périphérique d'amorçage.</li> <li>Ouvrez le programme de configuration du système et vérifiez que les informations de la séquence d'amorçage sont correctes.</li> </ul> |

#### Tableau 40. Messages d'erreur du système (suite)

| Message système                                                                                                    | Description                                                                                   |
|----------------------------------------------------------------------------------------------------|-----------------------------------------------------------------------------------------------|
| No timer tick interrupt                                                                                                    | Dysfonctionnement possible d'une puce de la carte système ou<br>défaillance de la carte mère. |
| CAUTION - Hard Drive SELF MONITORING SYSTEM<br>has reported that a parameter has exceeded<br>its normal operating range. Dell recommends<br>that you back up your data regularly. A<br>parameter out of range may or may not indicate<br>a potential hard drive problem (ATTENTION -<br>Le SYSTÈME D'AUTO-SURVEILLANCE du disque dur<br>a signalé qu'un paramètre se situe hors de<br>sa plage normale de fonctionnement. Dell vous<br>recommande de régulièrement sauvegarder vos<br>données. Un paramètre sortant de sa plage<br>est peut-être l'indice d'un problème potentiel<br>avec le disque dur) | Erreur S.M.A.R.T, défaillance possible du disque dur.                                         |

### **Cycle d'alimentation Wi-Fi**

Si votre ordinateur ne parvient pas à accéder à Internet en raison de problèmes de connectivité Wi-Fi, une procédure de cycle d'alimentation Wi-Fi peut être effectuée. La procédure suivante fournit des instructions sur la façon de réaliser un cycle d'alimentation Wi-Fi :

(i) **REMARQUE** : Certains fournisseurs d'accès Internet (FAI) fournissent un modem/routeur.

- 1. Éteignez l'ordinateur.
- 2. Éteignez le modem.
- 3. Mettez hors tension le routeur sans fil.
- 4. Patientez 30 secondes.
- 5. Mettez sous tension le routeur sans fil.
- 6. Mettez sous tension le modem.
- 7. Allumez votre ordinateur.

# Obtenir de l'aide

### **Contacter Dell**

() **REMARQUE :** Si vous ne possédez pas une connexion Internet active, vous pourrez trouver les coordonnées sur votre facture d'achat, bordereau d'expédition, acte de vente ou catalogue de produits Dell.

Dell offre plusieurs options de service et de support en ligne et par téléphone. La disponibilité des produits varie selon le pays et le produit. Certains services peuvent ne pas être disponibles dans votre région. Pour contacter le service commercial, technique ou client de Dell :

- 1. Rendez-vous sur **Dell.com/support**.
- 2. Sélectionnez la catégorie d'assistance.
- 3. Rechercher votre pays ou région dans le menu déroulant Choisissez un pays ou une région situé au bas de la page.
- 4. Sélectionnez le lien de service ou de support en fonction de vos besoins.